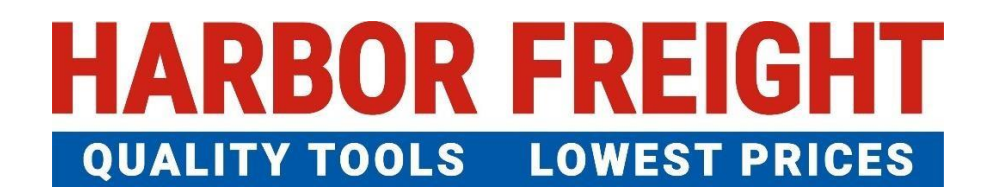

# **ETQ Reliance User Guide**

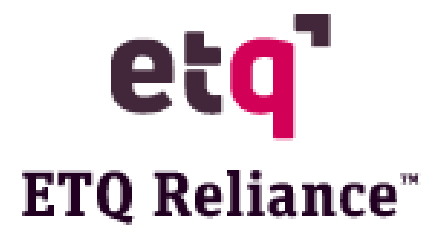

## Table of Contents

| First Time Log In                     | 2  |
|---------------------------------------|----|
| Requesting an Inspection              | 4  |
| Performing a Remote Inspection        | 12 |
| Remote Inspection-Online              | 12 |
| Remote Inspection – Offline           | 21 |
| Reassigning an Inspection             | 31 |
| Downloading an Inspection Certificate | 34 |
| Responding to a SCAR                  | 36 |
| SCAR - Online                         | 36 |
| SCAR –Offline                         | 46 |
| Reassigning a SCAR                    | 51 |

- If you don't have ETQ account yet, please click this link, <u>www.harborfreight.com/gsvm.html</u> to download the "Vendor ETQ Registration Form" to complete and send to Harbor Freight inspection coordinator, Iris Bao through <u>IBao@harborfreight.com</u> for registration.
- If you encounter issues with ETQ operation, please send an email to <u>ETQInspectionAdmin@harborfreight.com</u> for assistance in time.

## First Time Log In

1. Using a web browser, go to the Harbor Freight Tools vendor portal <u>https://harborfreight.etq.com/prod/rel/#/app/auth/login</u>

|                                                                                                    | Log in<br>Forgot Password?<br>Anorymous Login              |
|----------------------------------------------------------------------------------------------------|------------------------------------------------------------|
| This is the Harbor Freight Tools development site. Please do not use this site for day-to-day use. | Terms & Conditions<br>Copyright 0 2019 All rights reserved |

- **2.** Log in using the provided username and password.
- **3.** ETQ Reliance will ask for a password reset when you log in. Your new password has to meet the requirements below:
  - 8 characters
  - At least 1 capital letter
  - At least 1 special character
  - Should not match username
  - No repeating characters

Click on reset when the "New Password" and "Confirm Password" have been entered.

| Please reset your password |  |
|----------------------------|--|
| Reset Password for         |  |
| User Guide Vendor          |  |
| New Password               |  |
| Confirm Password           |  |

**4.** The "Welcome to ETQ Reliance" pop up window will display. You can click "Start Tour" to get an overview of how the system works. This will open another tab with the tour.

| etq' 🕑      | ) (9)              |                                                                                                    |                                                                                          |         | UG UG           |
|-------------|--------------------|----------------------------------------------------------------------------------------------------|------------------------------------------------------------------------------------------|---------|-----------------|
| DEVELOPMENT |                    |                                                                                                    |                                                                                          | Welcorr | e to ETQ Relian |
| Vendor Po   | ortal Profile      |                                                                                                    |                                                                                          |         |                 |
|             | Assignments        |                                                                                                    |                                                                                          | s       |                 |
|             |                    | O Due in a Week<br>Welcome to                                                                                                    | Due Today                                                                                |         |                 |
|             | Favorite Document: | Before you get started, le<br>to get you up and runnin<br>go beyond the basics, ch<br>features you can explore<br>Don't show this again. | t's show you all the basics<br>g. When you're ready to<br>eck out the Help for<br>later. | c       |                 |
|             | My Views           |                                                                                                    | Skip Start Tour                                                                          | C       |                 |

5. If you wish to not see this window again, check the "Don't show this again." checkbox.

| Welcome to E                                                                                                    | Welcome to ETQ Reliance |            |  |  |  |
|----------------------------------------------------------------------------------------------------|-------------------------|------------|--|--|--|
| Before you get started, let's show you all the basics<br>to get you up and running. When you're ready to<br>go beyond the basics, check out the Help for<br>features you can explore later. |                         |            |  |  |  |
| ☑ Don't show this again.                                                                                                    |                         |            |  |  |  |
|                                                                                                    | Skip                    | Start Tour |  |  |  |

**6.** When you click on either "Skip" or "Start Tour", the Vendor Portal Profile window will be displayed.

| etq" 😔 🍳     | )                  |                       | III) UG             |
|--------------|--------------------|-----------------------|---------------------|
| DEVELOPMENT  | Drofilo            |                       | Welcome to ETQ Rel. |
|              | PTOTILE            |                       |                     |
| Assignment   | s                  |                       | C                   |
| All          | O Due in a Week    | O Due Today           | O Past Due          |
|              | You do not have    | e any assignments.    |                     |
| Favorite Doo | cuments            |                       | 3                   |
|              | You do not have an | y favorite documents. |                     |
| My Views     |                    |                       | C                   |
|              | You do not l       | have any views.       |                     |
|              |                    |                       |                     |

## Requesting an Inspection

**1.** After logging in, click on the waffle menu on the top right of the Vendor Portal Profile.

| etq  | • 📀 🔍         |                    |                       |                   |
|------|---------------|--------------------|-----------------------|-------------------|
| Venc | MENT          | Profile            |                       | Welcome to TQ Rel |
| venc |               | Tome               |                       |                   |
|      | Assignments   |                    |                       | C                 |
|      | All           | O Due in a Week    | O Due Today           | O Past Due        |
|      |               | You do not have    | any assignments.      |                   |
|      | Favorite Docu | iments             |                       | o                 |
|      |               | You do not have an | y favorite documents. |                   |
|      | My Views      |                    |                       | o                 |
|      |               | You do not h       | nave any views.       |                   |
|      |               |                    |                       |                   |

2. The waffle menu will display the below. Click on "All Modules".

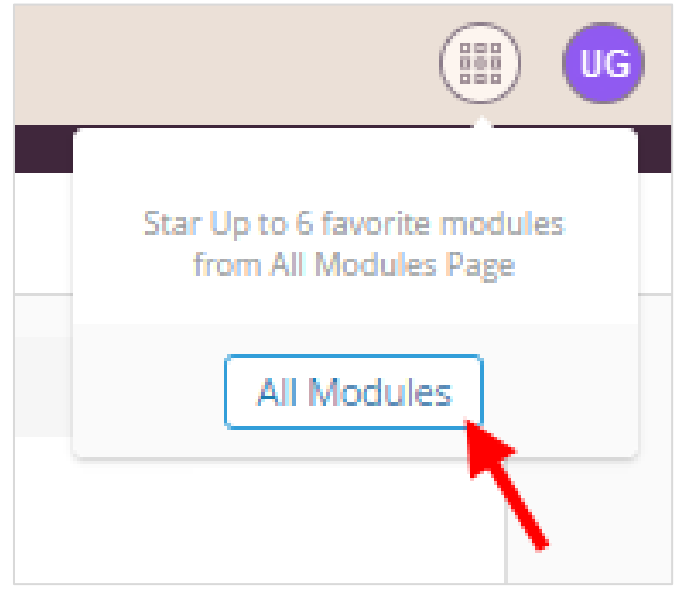

**3.** The All Modules page will be displayed. Click on the Inspections Module. Note: to add a module as a favorite, click on the star to the right of the module name.

| etq   | •       | 0 |              | -            |            |                         |                                   |             | UG        |
|-------|---------|---|--------------|--------------|------------|-------------------------|-----------------------------------|-------------|-----------|
| All M | lodule: | S |              |              |            |                         | Welcon                            | ne to ETQ I | Reliancel |
|       | Archive |   |              |              |            | Archive                 |                                   |             | *         |
|       | eV      |   | ⓓ ☆          |              | 1          | $\overline{\checkmark}$ |                                   |             |           |
|       | 4       |   | ① ☆          | HACCP        |            |                         | Inspections                       |             | 4         |
|       | ₽.      |   | <b>()</b> \$ |              | <b>(1)</b> | Archive                 | Monitoring and Inspection Archive |             |           |
|       |         |   | ① ☆          | $\sim$       | <b>(1)</b> |                         |                                   | D 🏫         |           |
|       | Archive |   |              | * <b>*</b> * | <b>(1)</b> |                         | Project Control                   | D ☆         | •         |

**4.** The Inspections module will be displayed. In this module, you will be able to check on Inspections you have requested and any assigned inspections. Click on "New Document" on the top left and select "Schedule - Request Inspection" from the drop down menu.

| etq" 📀 🔍                         |                   |       |           | W       | Inspections  |                                       |
|----------------------------------|-------------------|-------|-----------|---------|--------------|---------------------------------------|
| DEVELOPMENT                      |                   |       |           |         |              | Welcome to ETQ Reliance!              |
| Inspections                      |                   |       |           |         |              | Close Module<br>AND RELATED DOCUMENTS |
| 🗈 New Document 🗸 🔘               | Reload            |       |           |         |              |                                       |
| Schedule - Request Inspecti      | Assignments       | 0     |           |         |              | Export view to 🔹                      |
| My Assignments                   | vpe               | Phase | Number    | Due Dat | te 🕆         |                                       |
| VIEW FILTERS<br>No saved filters |                   |       |           |         | n-dd IIII ⊽  |                                       |
| ALL VIEWS                        |                   |       | No Record | s Found |              |                                       |
| 2. Inspections                   |                   |       |           |         |              |                                       |
| https://harborfreight.etq.co     | om:8443/dev/rel/# |       |           |         | 0-0 of 0 🕅 < | Page 1 of 1 >                         |

5. The Schedule (New) page will display. The "Schedule Number" auto populates when the schedule request is saved. The "Requestor" auto populates to the user logged in. The "Date Initiated" auto populates to today's date. "Vendor Number" and "Vendor Name" auto populate to your vendor number and name.

| etq" 🖂 🔍                                   |                                                 |                                  | Section                        |                                     |
|--------------------------------------------|-------------------------------------------------|----------------------------------|--------------------------------|-------------------------------------|
| DEVELOPMENT<br>X Schedule (New)            |                                                 |                                  |                                | Harbor Freight Tools - Develop<br>🛛 |
| Schedule (New)                             |                                                 |                                  |                                | Close Save Send                     |
|                                            | Request Inspection<br>Inspection Manager Review | Inspector Review                 | Closed Cancel Schedule         | Comments Close Workflow ≙           |
| ~ Basic                                    | Schedule Information                            |                                  |                                | ^ <b>^</b>                          |
| Schedule Information<br>PO SKU Information | Schedule Number<br>Please Save                  | Requestor<br>User Guide          | Date Initiated<br>Nov 26, 2019 | Reschedule                          |
|                                            | * Vendor Number                                 | Vendor Name<br>User Guide Vendor | Site of Inspection Lookup      | ~                                   |

**6.** Click on the dropdown under "Site of Inspection Lookup". Select the factory where inspection is to be performed from the drop down menu.

| Schedule Information |   |                   |                           |            |
|----------------------|---|-------------------|---------------------------|------------|
| Schedule Number      |   | Requestor         | Date Initiated            | Reschedule |
| Please Save          |   | User Guide        | Oct 15, 2019              |            |
| * Vendor Number      |   | Vendor Name       | Site of Inspection Lookup |            |
| 12345                | × | User Guide Vendor |                           | $\sim$     |
|                      |   |                   | Search                    |            |
| Site of Inspection   |   |                   | Factory A - 123 A Street  |            |
|                      |   |                   | Factory C - 789 C Street  |            |
|                      |   |                   | •                         |            |

If factory is not found in list, fill in the factory information in the "If Site not present or incorrect in the list, please specify location" field below.

| Schedule Information |                   |                                                                       |
|----------------------|-------------------|-----------------------------------------------------------------------|
| Schedule Number      | Requestor         | Date Initiated Reschedule                                             |
| Please Save          | User Guide        | Oct 15, 2019                                                          |
| * Vendor Number      | Vendor Name       | Site of Inspection Lookup                                             |
| 12345 × 🔍            | User Guide Vendor | ×                                                                     |
| Site of Inspection   |                   | If Site not present or incorrect in the list, please specify location |
|                      |                   | Factory D - 987 D Street                                              |
|                      |                   |                                                                       |
|                      |                   |                                                                       |

7. "Is this a re-inspection?" is auto populated to "No". Change to "Yes" if it is a re-inspection.

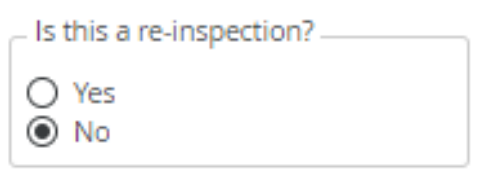

8. Click on the "Requested Start Date" field and select a date from the calendar pop up. This date is the beginning of the inspection window. Note: The date selected for the "Requested Start Date" has to be on or after the Monday after next week.

| che                                  | dule N | lumbe | r  |            |              |    | Requestor          | Date Initiated Reschedule                                             |   |
|--------------------------------------|--------|-------|----|------------|--------------|----|--------------------|-----------------------------------------------------------------------|---|
| <ul> <li>October ▼ 2019 ▼</li> </ul> |        | T     | >  | User Guide | Oct 15, 2019 |    |                    |                                                                       |   |
| •                                    | ocia   | JUEI  |    | 2015       |              | 1  | Vendor Name        | Site of Inspection Lookup                                             |   |
| lo                                   | Tu     | We    | Th | Fr         | Sa           | Su | User Guide Vendor  |                                                                       | ~ |
| 30                                   | 1      | 2     | 3  | 4          | 5            | 6  |                    |                                                                       |   |
| 7                                    | 8      | 9     | 10 | 11         | 12           | 13 |                    | If Site not present or incorrect in the list, please specify location |   |
|                                      | 4.5    |       |    | 4.0        |              |    |                    | Add missing locations or address updates here                         |   |
| 14                                   | 15     | 16    | 17 | 18         | 19           | 20 |                    |                                                                       |   |
| 21                                   | 22     | 23    | 24 | 25         | 26           | 27 |                    |                                                                       |   |
| 28                                   | 29     | 30    | 31 | 1          | 2            | З  |                    |                                                                       |   |
| 4                                    | 5      | 6     | 7  | 8          | 9            | 10 |                    |                                                                       |   |
| То                                   | day    |       |    |            | Cle          | ar | Requested End Date | * Target Inspection Date Original Target Date                         |   |
|                                      |        |       |    |            |              |    |                    |                                                                       |   |

**9.** Click on the "Requested End Date" field and select a date from the calendar pop up. This date is the end of the inspection window. Note: The date selected for the "Requested End Date" has to be at least 3 days after the "Requested Start Date".

| Schedule Number                       | R   | Requestor           |    |    |    |    |     |    | Date Initiated Reschedule                                             |
|---------------------------------------|-----|---------------------|----|----|----|----|-----|----|-----------------------------------------------------------------------|
| Please Save                           |     | < November ▼ 2019 ▼ |    |    |    |    | •   | >  | Oct 15, 2019                                                          |
| * Vendor Number                       |     |                     |    |    |    |    |     |    | Site of Inspection Lookup                                             |
| 12345 ×                               |     | ٨o                  | Tu | We | Th | Fr | Sa  | Su |                                                                       |
|                                       |     | 28                  | 29 | 30 | 31 | 1  | 2   | 3  |                                                                       |
| Site of Inspection                    |     | 4                   | 5  | 6  | 7  | 8  | _   | 10 | If Site not present or incorrect in the list, please specify location |
|                                       |     |                     |    |    |    |    |     | Ň  | Add missing locations or address updates here                         |
|                                       |     | 11                  | 12 | 13 | 14 | 15 | 16  | 17 |                                                                       |
|                                       |     | 18                  | 19 | 20 | 21 | 22 | 23  | 24 |                                                                       |
| Is this a re-inspection?              | - I | 25                  | 26 | 27 | 28 | 29 | 30  | 1  |                                                                       |
| <ul> <li>Yes</li> <li>● No</li> </ul> |     | 2                   | 3  | 4  | 5  | 6  | 7   | 8  |                                                                       |
| Requested Start Date                  |     | Tod                 | ay | ]  |    |    | Cle | ar | Target Inspection Date Original Target Date                           |
| Oct 29, 2019 ×                        | m ( |                     |    |    |    | ×  |     |    |                                                                       |

**10.** Click on the "Target Inspection Date" field and select a date from the calendar pop up. This date is the date you would like an inspector to go to the factory to perform an inspection. Note: The date selected for the "Target Inspection Date" has to be between the "Requested Start Date" and the "Requested End Date".

| Schedule Information       |                      |      |        |      |    |      |     |            |                         |
|----------------------------|----------------------|------|--------|------|----|------|-----|------------|-------------------------|
| Schedule Number            | Requestor            | Date | Initia | ted  |    |      |     | Reschedule |                         |
| Please Save                | User Guide           | <    | Oct    | ober | •  | 2019 | •   | >          |                         |
| * Vendor Number            | Vendor Name          | -    | 000    | 0001 |    | 2011 |     |            | -                       |
| 12345 ×                    | User Guide Vendor    | Мо   | Tu     | We   | Th | Fr   | Sa  | Su         | ~                       |
|                            |                      | 30   | 1      | 2    | 3  | 4    | 5   | 6          |                         |
| Site of Inspection         |                      | 7    | 8      | 9    | 10 | 11   | 12  | 13         | please specify location |
|                            |                      | 14   | 15     | 16   | 17 | 18   | 19  | 20         | s nere                  |
|                            |                      | 21   | 22     | 23   | 24 | 25   | 26  | 27         |                         |
| - Is this a re-inspection? |                      | 28   | 29     | 30   | 31 | 1    | 2   | 3          |                         |
| O Yes<br>● No              |                      | 4    | 5      | 6    | 7  | 8    | 9   | 10         |                         |
| * Requested Start Date     | * Requested End Date | То   | day    |      |    |      | Cle | ar         | Original Target Date    |
| Oct 29, 2019 × 🗰           | Nov 2, 2019 × 🗰      |      |        |      |    | ×    | ( # |            |                         |

**11.** Click on the "Container Fill Date" field and select a date from the calendar pop up. This date is the date the shipping container will be filled and ready to ship. Note: the "Container Fill Date" should be after the "Requested End Date".

. . . . . .

| Sche  | dule N | lumbe | r   |      |     |    | Requestor          |        | Date Initiated                             | Reschedule                      |  |  |  |
|-------|--------|-------|-----|------|-----|----|--------------------|--------|--------------------------------------------|---------------------------------|--|--|--|
| Pleas | e Save | 2     |     |      |     |    | User Guide         |        | Oct 15, 2019                               |                                 |  |  |  |
| * Ven | dor N  | umber |     |      |     |    | Vendor Name        |        | Site of Inspection Lookup                  |                                 |  |  |  |
| <     | Nov    | embe  | r 🔻 | 2019 | Ŧ   | >  | User Guide Vendor  |        |                                            | ~                               |  |  |  |
| Мо    | Tu     | We    | Th  | Fr   | Sa  | Su |                    |        | If Site not present or incorrect in th     | e list, please specify location |  |  |  |
| 28    | 29     | 30    | 31  | 1    | 2   | 3  |                    |        | Add missing locations or address u         | pdates here                     |  |  |  |
| 4     | 5      | 6     | 7   | 8    | 9   | 10 |                    |        |                                            |                                 |  |  |  |
| 11    | 12     | 13    | 14  | 15   | 16  | 17 |                    |        |                                            |                                 |  |  |  |
| 18    | 19     | 20    | 21  | 22   | 23  | 24 |                    |        |                                            |                                 |  |  |  |
| 25    | 26     | 27    | 28  | 29   | 30  | 1  |                    |        |                                            |                                 |  |  |  |
| 2     | з      | 4     | 5   | 6    | 7   | 8  | Requested End Date |        | <ul> <li>Target Inspection Date</li> </ul> | Original Target Date            |  |  |  |
|       |        |       |     |      |     |    | Nov 2, 2019        | × 🗰    | Oct 30, 2019 × 🗰                           |                                 |  |  |  |
| То    | day    |       |     |      | Cle | ar | Container          |        |                                            |                                 |  |  |  |
|       |        |       |     | ×    |     | 1  |                    | $\sim$ |                                            |                                 |  |  |  |

| Requested Start Date | * Requested End Date | * Target Inspection Date | Original larget Date |  |
|----------------------|----------------------|--------------------------|----------------------|--|
| Nov 4, 2019 × 🛗      | Nov 8, 2019 ×        | Nov 7, 2019 × 🛗          | Oct 30, 2019         |  |
| Container Fill Date  | Container            | 1                        |                      |  |
| Nov 12, 2019 × 🛗     | [                    | ]                        |                      |  |
| Attachment           | 🔍 Search             | -                        | 0 File               |  |
| No Files             | FCL                  |                          |                      |  |

#### **12.** Click on "Container" and select container load type: FCL or LCL

**13.** Click on the "PO UPC Lookup" field.

| * PO UPC Lookup |          |  |
|-----------------|----------|--|
|                 | <b>•</b> |  |
|                 |          |  |

**14.** A list of your POs will display in a pop up window. Search by PO #, UPC, SKU #, SKU Description, and/or Quantity to find the desired PO(s), UPC(s), and SKU(s) to be inspected and click on the PO to be inspected.

|   |          | PO UPC Looku       | p               |              |          |
|---|----------|--------------------|-----------------|--------------|----------|
|   | PO #     | UPC 🗸 SKU #        | SKU Description | Quantity     |          |
|   |          | ▼   3210           |                 |              | $\nabla$ |
|   | 12345678 | 792363432104 43210 | Great Product   | 100          |          |
|   | 12345679 | 792363432104 43210 | Great Product   | 100          |          |
|   | 12345680 | 792363432104 43210 | Great Product   | 100          |          |
|   | 12345685 | 792363432104 43210 | Great Product   | 100          |          |
|   | 12345687 | 792363432104 43210 | Great Product   | 100          |          |
|   | 12345690 | 792363432104 43210 | Great Product   | 100          |          |
| • | 17245607 | 707363432104 43210 | Great Product   | 100          | *<br>+   |
|   |          |                    | 1-7 of          | 7 🔣 < Page 1 | of 1 > 🕅 |
|   |          |                    |                 | Cancel       | ОК       |

**15.** Click "OK" at the bottom of the window.

|           |              | POL   | JPC Lookup  |            |          |          |
|-----------|--------------|-------|-------------|------------|----------|----------|
| PO #      | UPC 🛛        | SKU # | SKU Descrip | ption      | Quantity |          |
|           |              | 43210 |             | V          |          | $\nabla$ |
| 12345678  | 792363432104 | 43210 | Great Prod  | luct       | 100      | -        |
| 12345679  | 792363432104 | 43210 | Great Prod  | uct        | 100      |          |
| 12345680  | 792363432104 | 43210 | Great Prod  | uct        | 1,00     |          |
| 12345685  | 792363432104 | 43210 | Great Prod  | uct        | 100      |          |
| 12345687  | 792363432104 | 43210 | Great Prod  | uct        | 1,00     |          |
| 12345690  | 792363432104 | 43210 | Great Prod  | uct        | 100      |          |
| 123/15602 | 792363432104 | 43210 | Great Prod  | uct        | 100      | Ψ.       |
|           |              |       |             | 1-7 of 7 🔣 | Page 1 o | of 1 → 🕅 |
|           |              |       |             |            | Cancel   | ок       |
|           |              |       |             |            |          |          |

**16.** The "PO UPC Information" section will populate with the information from the selected PO-UPCs.

| PO UPC Information  |          |               |                    |  |                     |              |  |
|---------------------|----------|---------------|--------------------|--|---------------------|--------------|--|
|                     |          |               | ↑ Oldest to newest |  | 0 Selected          | 1-2 of 2 < > |  |
| Π                   | PO #     | SKU #         |                    |  | SKU Description     |              |  |
| _                   | 12345678 |               | 43210              |  | Great Product       |              |  |
|                     |          |               |                    |  |                     |              |  |
| UPC                 |          | Vendor Number |                    |  | Vendor Name         |              |  |
| 792363432104        |          | 12345         |                    |  | User Guide Vendor   |              |  |
| PO Quantity         |          | Country       |                    |  | Estimated Ship Date |              |  |
| 100                 |          | CN            |                    |  | 2019-12-13          |              |  |
| In Transit Quantity |          | Last Comm     | it Date            |  | Warehouse           |              |  |
| 0                   |          | 2019-12-2     |                    |  | DILLON              |              |  |

**17.** Click on either "Inspection Manager Review" or "Send" to route the inspection to the HFT designated Inspection Manager for review.

| etq" 📀 🔍         |                       |                              |                  | W      | Inspections     | (          | 🔟 😈           |
|------------------|-----------------------|------------------------------|------------------|--------|-----------------|------------|---------------|
| DEVELOPMENT      |                       |                              |                  |        |                 | Welcome to | ETQ Reliance! |
| × Schedule (New) |                       |                              |                  |        |                 |            | $\geq$        |
| Schedule (New)   |                       |                              |                  |        | a               | ose Save   | Send          |
|                  | Request<br>Inspection | Inspection<br>Manager Review | Inspector Review | Closed | Cancel Schedule |            |               |
|                  |                       |                              |                  |        | Comm            | ents Close | Workflow 🔒    |
| ✓ Basic          | Sched                 | ule Information              |                  |        |                 |            |               |

**18.** A pop up window will display with pre populated "Due Date" and "Assign To" fields. Enter comments in the "Comments" section and click on "Send".

| Send                                          |         |
|-----------------------------------------------|---------|
| Select Phase                                  |         |
| <ul> <li>Inspection Manager Review</li> </ul> |         |
| * Due Date                                    |         |
| Oct 16, 2019                                  | × 🛗     |
| Assign To                                     |         |
| Inspection Manager                            |         |
|                                               |         |
| Notify                                        |         |
|                                               | 88      |
| Comment                                       |         |
|                                               |         |
|                                               |         |
| Capre                                         | I Send  |
| Cance                                         | - Seria |
|                                               |         |

**19.** ETQ Reliance will take you to the Inspections module once the Inspection Request has been routed to the HFT Inspection Manager for review.

## Performing a Remote Inspection

Your inspector may select either to use IPAD to log in ETQ to perform the inspection online or to download Excel version's inspection checklist from ETQ to perform the inspection offline.

## Remote Inspection-Online

**1.** After Logging in, the Vendor Portal Profile page will display. All assignments will be displayed under the "Assignments" section. Under Assignments, click on "Inspections".

| etq" 📀 🔍                                                      |                         |             |                     |
|---------------------------------------------------------------|-------------------------|-------------|---------------------|
| DEVELOPMENT                                                   |                         |             | Harbor Freight Tool |
| Vendor Portal                                                 | Profile                 |             |                     |
| Assignments                                                   |                         |             | C                   |
| <ul> <li>All</li> </ul>                                       | O Due in a Week         | O Due Today | O Past Due          |
| <ul> <li>&gt; Inspections</li> <li>&gt; Corrective</li> </ul> | s<br>Action (CAPA/SCAR) |             |                     |

2. Click on "Inspection ()".

| et     | 9 🖸 🖣                                       | $\mathbf{O}$         |             | UG                  |
|--------|---------------------------------------------|----------------------|-------------|---------------------|
| DEVELO | OPMENT                                      |                      |             | Harbor Freight Tool |
| Ver    | ndor Porta                                  | l Profile            |             |                     |
|        | Assignments                                 | 5                    |             | C                   |
|        | <ul> <li>All</li> <li>Inspection</li> </ul> | O Due in a Week      | O Due Today | O Past Due          |
|        | > Inspect                                   | tion (3)             |             |                     |
|        | > Corrective                                | e Action (CAPA/SCAR) |             |                     |

**3.** Click on Inspection to be worked on.

| et     |                                  |                               |            |                   |                     |
|--------|----------------------------------|-------------------------------|------------|-------------------|---------------------|
| DEVELO | PMENT                            |                               |            |                   | Harbor Freight Tool |
| Ven    | dor Portal Pr                    | ofile                         |            |                   |                     |
|        | Assignments                      |                               |            |                   | ø                   |
|        | <ul> <li>All</li> </ul>          | O Due in a Week               | O Due      | Today             | O Past Due          |
|        | <ul> <li>Inspections</li> </ul>  |                               |            |                   |                     |
|        | <ul> <li>Inspection (</li> </ul> | 3)                            |            |                   |                     |
|        | INSP-00000                       | 054 - (Inspection - Assigned: | User Guide | Due: Nov 27, 2019 |                     |
|        | INSP-00000                       | 008 - (Inspection - Assigned: | User Guide | Due: Dec 3, 2019) |                     |
|        | INSP-00000                       | 051 - (Inspection - Assigned: | User Guide | Due: Dec 3, 2019) |                     |
|        | > Corrective Action              | on (CAPA/SCAR)                |            |                   |                     |

**4.** The Inspection opens up to the General Information section of the report.

| etq" 🕑 🔍                    |                     |                                           | w                                                        | Inspections        |                       |
|-----------------------------|---------------------|-------------------------------------------|----------------------------------------------------------|--------------------|-----------------------|
| DEVELOPMENT                 |                     |                                           |                                                          | Harbor Freigh      | ht Tools - Developmen |
| X Inspection # INSP-0000054 |                     |                                           |                                                          |                    | $\gg$                 |
| Inspection # INSP-00000     | )54                 |                                           |                                                          | Close              | Save Send             |
| <b>⊘</b><br>Draft           | Inspection Inspe    | ector Review Inspection<br>Manager Review | Complete Completed<br>Certificate                        | Voided             |                       |
| More 🗸 🗸                    |                     |                                           |                                                          | 😭 Comments         | Close Workflow ≙      |
| ~ Basic                     | General Information |                                           |                                                          |                    | A                     |
| BO SKI Unformation          | Inspection Number   | Scheduled Inspection Date                 | Region                                                   |                    |                       |
| > Checklist                 | INSP-0000054        | Nov 27, 2019                              | <ul><li>US Inspection</li><li>China Inspection</li></ul> |                    |                       |
| > Measurements<br>Show All  | Inspector Name      | Inspection Manager                        | Inspection Type                                          | Onsite / Remote In | nspection             |
|                             | Inspector           | Inspection Manager                        | Standard Inspection                                      | Remote             |                       |
|                             | Vendor Lookup       | * Vendor Inspector                        | * Vendor Inspection Manager                              |                    |                       |
|                             | 12345               |                                           |                                                          |                    |                       |

5. Enter the Vendor Inspector. This is the name of the person who will be doing the inspection.

| General Information |                           |                                                          |                            |
|---------------------|---------------------------|----------------------------------------------------------|----------------------------|
| Inspection Number   | Scheduled Inspection Date | Region                                                   |                            |
| INSP-0000054        | Nov 27, 2019              | <ul><li>US Inspection</li><li>China Inspection</li></ul> |                            |
| Inspector Name      | Inspection Manager        | Inspection Type                                          | Onsite / Remote Inspection |
| Inspector           | Inspection Manager        | Standard Inspection                                      | Remote                     |
| Vendor Lookup       | * Vendor Inspector        | * Vendor Inspection Manager                              |                            |
| 12345               |                           |                                                          |                            |

6. Enter the Vendor Inspection Manager. This is the name of the manager who oversees the inspector doing the inspection.

| Inspection Number | Scheduled Inspection Date | Region                              |                            |
|-------------------|---------------------------|-------------------------------------|----------------------------|
| NSP-0000054       | Nov 27, 2019              | O US Inspection<br>China Inspection |                            |
| nspector Name     | Inspection Manager        | Inspection Type                     | Onsite / Remote Inspection |
| Inspector         | Inspection Manager        | Standard Inspection                 | Remote                     |
| /endor Lookup     | * Vendor Inspector        | * Vendor Inspection Manager         |                            |
| 12345             | Vendor Inspector          |                                     |                            |

## 7. Scroll down to the PO-UPC Information section

| Show all | PO Numbers in Lookup field |                    |              |
|----------|----------------------------|--------------------|--------------|
| PO-UPC I | nformation                 | ✓ Expand All       | + Add Record |
|          |                            | ↑ Oldest to newest | 0 Selected   |
|          | Lookup PO UPC              |                    | $\odot$      |
|          | 792363432104               |                    |              |
| l.       |                            |                    | J            |

## **8.** View the information for the PO-UPC(s) to inspect

| PO-UPC Info | rmation             |                  | * Collapse All 🛛 📋 Remove | + Add Record |
|-------------|---------------------|------------------|---------------------------|--------------|
|             |                     | ↑ Oldest to n    | newest                    | 0 Selected   |
| o           | Lookup PO UPC       |                  |                           | ⊘            |
|             | 12345678            |                  |                           |              |
|             | PO                  | SKU Number       | SKU Description           |              |
|             | 12345678            | 43210            | Great Product             |              |
|             | UPC                 | Vendor Number    | Vendor Name               |              |
|             | 79236343210         | 12345            | User Guide Vendor         |              |
|             |                     |                  |                           |              |
|             | PO Quantity         | Country          | Estimated Ship Date       |              |
|             | 100                 | CN               | 2019-12-27                |              |
|             | In Transit Quantity | Last Commit Date | Warehouse                 |              |
|             | 0                   | 2019-12-23       | MORENO VALLEY             |              |
|             |                     |                  |                           |              |

9. Click on the Checklist section of the report to view the inspection checklist.

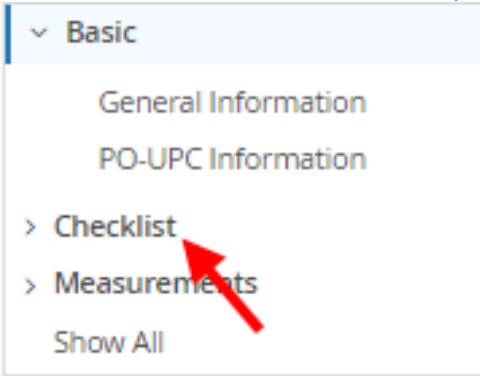

## **10.** The Checklist section will open up.

| > Basic                                                                                             | Completion Status Information                                                                  |
|----------------------------------------------------------------------------------------------------|------------------------------------------------------------------------------------------------|
| Checklist     Completion Status     Information     Inspection Checklist     Additional Information | * Goods Completion Status (%) 货物完                                                              |
| Measurements     Show All                                                                           | Inspection Checklist Total Qty for all POs                                                     |
|                                                                                                    | Quantity Available for Inspe Approved Sample Available Inspection Date Sampling Plan Mode 抽样方条 |

**11.** Click on the "Goods Completion Status (%)" field and select the percentage of goods completed. This will auto populate the "Quantity Available for Inspection" field.

| Completion Status Information        |        |
|--------------------------------------|--------|
| * Goods Completion Status (%) 货物完成情况 |        |
|                                      | $\sim$ |
| ୍ଦ୍ର Search                          |        |
| 88                                   | *      |
| 89                                   |        |
| 90                                   |        |
| 91                                   |        |
| 92                                   | •      |

**12.** Click on the "Approved Sample Available 有/无确认样" field and indicate if the approved sample is available.

| * Approved Sample Available 有/无确认样 |   |  |
|------------------------------------|---|--|
|                                    | ~ |  |
| 🔍 Search                           |   |  |
| Yes                                |   |  |
| No                                 |   |  |

**13.** Click on the "Inspection Date" and select the date of when the inspection is being performed.

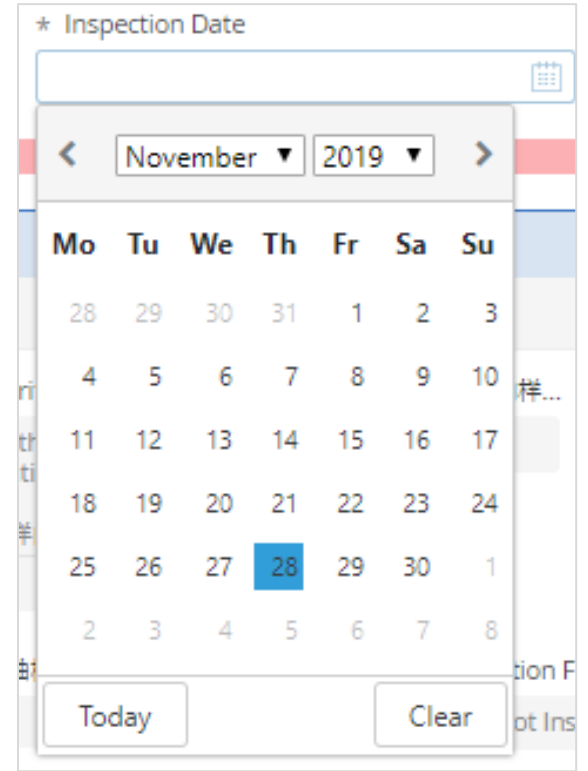

**14.** Click "Save" at the top right of the screen. A message stating "This document was saved successfully will pop up at the top of the page and the sample size for each checklist item will be calculated.

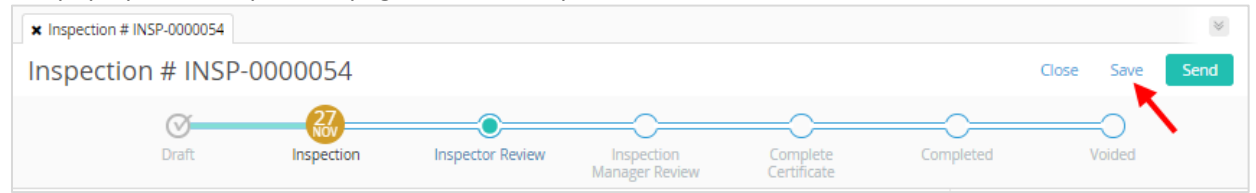

**15.** Scroll down to the Inspection Checklist section. There you will find the checklist items to inspect, the acceptance criteria and sample size for each checklist item.

| Inspection Check             | list        |                                 |                                                                                                    |                                                  |             |
|------------------------------|-------------|---------------------------------|----------------------------------------------------------------------------------------------------|--------------------------------------------------|-------------|
|                              |             |                                 | ↑ Oldest to newest                                                                                                    |                                                  | 0 Selected  |
|                              | Item #<br>1 | Checklist Item 检查项目<br>Color 颜色 | Acceptance Criteria 發受标准<br>Comparing with approval sample,<br>no color deviation or discolored surface on the<br>product,<br>与金样或确认样的颜色进行比对,产品及美配件等 | AQL 抽样等级<br>2.5                                  | 0           |
| * Result 结果                  | ~           | NC Description Detail           | Sample Size 抽样数量<br>16                                                                                                    | Inspection Frequency 验货频率<br>Every Lot Inspected |             |
| Number of NC 2               | 发现的问题数量     | Severity of NC                  | Code                                                                                                    | Record Measurements                              |             |
| Reference Photo              | DS          |                                 |                                                                                                    |                                                  | 0 File(s)   |
| Inspection Photo<br>No Files | 05          |                                 |                                                                                                    |                                                  | 0 File(s)   |
|                              |             |                                 |                                                                                                    |                                                  | Add File(s) |

**16.** After performing the inspection for each checklist item, click on "Result" and enter the result for that checklist item. Select either "C" for conforming, "NC" for non-conforming, or "NA" for not applicable.

| * Result 结果 |        |
|-------------|--------|
|             | $\sim$ |
| Search      |        |
| С           |        |
| NC          |        |
| NA          |        |

**17.** If there is a non-conformance, fill in the "NC Description Detail" and the "Number of NC", and select the "Severity of NC" (Critical, Major, or Minor) and the "Code" for the non-conformance.

| * Result 结果          | NC Description Detail | Sample Size 抽样欻量 |  |
|----------------------|-----------------------|------------------|--|
| NC × ∨               |                       | 16               |  |
|                      |                       |                  |  |
| Number of NC 发现的问题数量 | Severity of NC        | Code             |  |

**18.** Inspection Photos are required for each checklist item. To upload, click on the "Add File(s)" button in the "Inspection Photos" section.

| Inspection Photos | 0 File(s)   |
|-------------------|-------------|
| No Files          |             |
|                   | Add File(s) |
|                   |             |

**19.** The selected file(s) will be attached and displayed in the "Inspection Photos" section.

| Inspection | n Photos            | 1 File(s)                  |
|------------|---------------------|----------------------------|
|            | Great Product 1.jpg | i 业 ℓ ℛ ।                  |
|            |                     | ± Download All Add File(s) |

**20.** Fill out the information for all checklist items and scroll down to the Additional Information section.

| Inspector Comments for Inspectio | on Summary          |     |
|----------------------------------|---------------------|-----|
|                                  |                     |     |
|                                  |                     | _// |
| How long it needs for rework?    | Comments for Rework |     |
|                                  |                     |     |
|                                  |                     |     |
|                                  |                     | _/i |

21. Enter Inspector Comments under "Inspector Comments for Inspection Summary".

| Additional Information            |                     |  |
|-----------------------------------|---------------------|--|
| Inspector Comments for Inspection | Summary             |  |
|                                   |                     |  |
|                                   |                     |  |
| How long it needs for rework?     | Comments for Rework |  |
|                                   |                     |  |
|                                   |                     |  |

**22.** If there is any rework that needs to be completed, fill in the "How long it needs for rework?" field with the number of day for rework and the "Comments for Rework" field.

| Additional Information           |                     |   |
|----------------------------------|---------------------|---|
| Inspector Comments for Inspectio | n Summary           |   |
|                                  |                     |   |
|                                  |                     | 1 |
| How long it needs for rework?    | Comments for Rework | ٦ |
| [ ]                              |                     |   |
|                                  |                     | 1 |

**23.** Click on Measurements in the left menu to go to the Measurements section.

| > Basic                          |
|----------------------------------|
| <ul> <li>Checklist</li> </ul>    |
| Completion Status<br>Information |
| Inspection Checklist             |
| Additional Information           |
| > Measurements<br>Show All       |

**24.** If measurements are required as part of the inspection, there will be a measurement section for each required measurement. Enter the recorded measurement or an attachment showing the measurement for each required measurement.

| weasureme  |        |                                     |                                                                                                    |                |             |
|------------|--------|-------------------------------------|----------------------------------------------------------------------------------------------------|----------------|-------------|
| Measureme  | ents   |                                     |                                                                                                    |                |             |
|            |        |                                     | ↑ Oldest to newest                                                                                  |                | 0 Selected  |
|            | Item.S | Checklist Item                      | Acceptance Criteria                                                                                 | * Measurements | ⊘           |
|            | 33.1   | AC Output Voltage Check<br>交流电压输出检测 | The Measured Output AC Voltage<br>shall be within ± 10% of 120/240 V.<br>120/240V允许交流电压输出误差±<br>10% |                |             |
| * Attachme | ents   |                                     |                                                                                                    |                | 0 File(s)   |
| No Files   |        |                                     |                                                                                                    |                |             |
|            |        |                                     |                                                                                                    |                | Add File(s) |

**25.** After filling out all required fields, send the inspection to the Harbor Freight inspector by either clicking on "Inspector Review" or "Send" at the top of the window if there are no non-conformances.

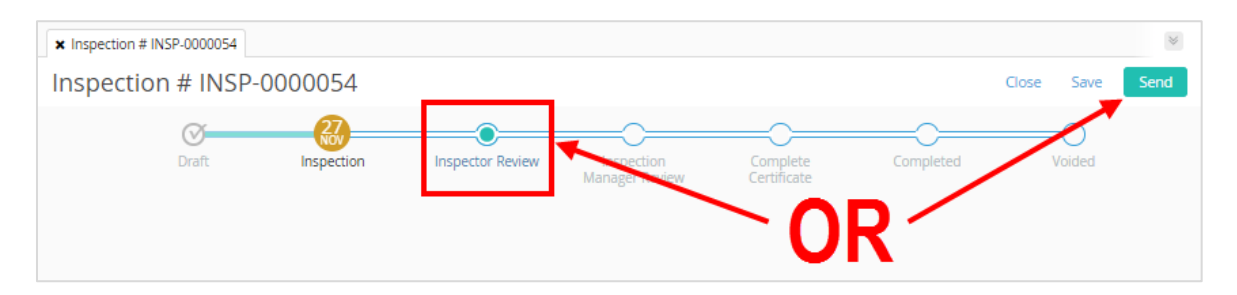

**26.** If there are non-conformances, ETQ will only allow you to send it to the HFT inspection manager. If that is the case, click on "Inspection Manager Review" or "Send" at the top of the window.

**27.** The Send screen will pop up. Review the information and hit send at the bottom of the screen.

| Send                          | Send                                    |
|-------------------------------|-----------------------------------------|
| Select Phase Inspector Review | Select Phase  Inspection Manager Review |
| Due Date                      | Due Date                                |
| Nov 29, 2019                  | Dec 2, 2019                             |
| Assign To                     | Assign To                               |
| Inspector                     | Inspection Manager                      |
| Notify                        | Notify                                  |
| <b>&amp;</b> &                | <b>88</b>                               |
| Comment                       | Comment                                 |
|                               |                                         |
| Cancel Send                   | Cancel Send                             |
| ▲ 1                           | <b>∖</b>                                |

- **28.** If there are any missing fields, the system will note fields with missing entries. Fill in those entries and then route the inspection to the HFT designated inspector or inspection manager to review.
- **29.** If all the fields are correctly filled out, the report will successfully route.

## Remote Inspection – Offline

**1.** After Logging in, the Vendor Portal Profile page will display. All assignments will be displayed under the "Assignments" section. Under Assignments, click on "Inspections".

| etq" 📀 🔍            |                    |             |                     |
|---------------------|--------------------|-------------|---------------------|
| DEVELOPMENT         |                    |             | Harbor Freight Tool |
| Vendor Portal       | Profile            |             |                     |
| Assignments         |                    |             | C                   |
| All     Inspections | O Due in a Week    | O Due Today | O Past Due          |
| > Corrective        | Action (CAPA/SCAR) |             |                     |

2. Click on "Inspection ()".

| et     |                                              |                    |             |                     |
|--------|----------------------------------------------|--------------------|-------------|---------------------|
| DEVELO | PMENT                                        |                    |             | Harbor Freight Tool |
| Ven    | dor Portal                                   | Profile            |             |                     |
|        | Assignments                                  |                    |             | C                   |
|        | <ul> <li>All</li> <li>Inspections</li> </ul> | O Due in a Week    | O Due Today | O Past Due          |
|        | > Inspectio                                  | on (3)             |             |                     |
|        | > Corrective A                               | Action (CAPA/SCAR) |             |                     |

**3.** Click on Inspection to be worked on.

| etc    |                 |                                |            |                    |               | Q      |
|--------|-----------------|--------------------------------|------------|--------------------|---------------|--------|
| DEVELO | PMENT           |                                |            |                    | Harbor Freigh | nt Too |
| Ven    | dor Portal P    | rofile                         |            |                    |               |        |
|        |                 |                                |            |                    |               |        |
|        | Assignments     |                                |            |                    | 0             |        |
|        |                 | O Due in a Week                | 🔿 Due      | Today              | O Past Due    |        |
|        | ✓ Inspections   |                                |            |                    |               |        |
|        | ✓ Inspection    | (3)                            |            |                    |               |        |
|        | INSP-000        | 0054 - (Inspection - Assigned: | User Guide | Due: Nov 27, 2019) |               |        |
|        | INSP-000        | 0008 - (Inspection - Assigned: | User Guide | Due: Dec 3, 2019)  |               |        |
|        | INSP-000        | 0051 - (Inspection - Assigned: | User Guide | Due: Dec 3, 2019)  | •             |        |
|        | > Corrective Ac | tion (CAPA/SCAR)               |            |                    |               |        |

**4.** The Inspection opens up to the General Information section of the report.

| etq" 🔍 🔍                                               |                     |                                         | u                                                           | Inspections (III) UG              |
|--------------------------------------------------------|---------------------|-----------------------------------------|-------------------------------------------------------------|-----------------------------------|
| DEVELOPMENT                                            |                     |                                         |                                                             | Harbor Freight Tools - Developmen |
| ★ Inspection # INSP-0000054                            |                     |                                         |                                                             | $\otimes$                         |
| Inspection # INSP-00                                   | 00054               |                                         |                                                             | Close Save Send                   |
| Draft                                                  | Inspection Inspec   | tor Review Inspection<br>Manager Review | Complete Completed<br>Certificate                           | Voided                            |
| More 🗸 🗸                                               |                     |                                         |                                                             | ☆ Comments Close Workflow ≙       |
| <ul> <li>Basic</li> <li>General Information</li> </ul> | General Information | \                                       |                                                             |                                   |
| PO-SKI Unformation                                     | Inspection Number   | Scheduled Inspection Date               | Region                                                      |                                   |
| > Checklist                                            | INSP-0000054        | Nov 27, 2019                            | <ul> <li>US Inspection</li> <li>China Inspection</li> </ul> |                                   |
| > Measurements<br>Show All                             | Inspector Name      | Inspection Manager                      | Inspection Type                                             | Onsite / Remote Inspection        |
|                                                        | Inspector           | Inspection Manager                      | Standard Inspection                                         | Remote                            |
|                                                        | Vendor Lookup       | * Vendor Inspector                      | * Vendor Inspection Manager                                 |                                   |
|                                                        | 12345               |                                         |                                                             |                                   |

5. Enter the Vendor Inspector. This is the name of the person who will be doing the inspection.

| Inspection Number Scheduled Inspection Date Region                               |                 |
|----------------------------------------------------------------------------------|-----------------|
| INSP-0000054 Nov 27, 2019 US Inspection<br>China Inspection                      |                 |
| Inspector Name Inspection Manager Inspection Type Onsite / Ren                   | note Inspection |
| Inspector Inspection Manager Standard Inspection Remote                          |                 |
| Vendor Lookup     * Vendor Inspector     * Vendor Inspection Manager       12345 |                 |

6. Enter the Vendor Inspection Manager. This is the name of the manager who oversees the inspector doing the inspection.

| General Information |                           |                                                             |                            |
|---------------------|---------------------------|-------------------------------------------------------------|----------------------------|
| Inspection Number   | Scheduled Inspection Date | - Region                                                    |                            |
| INSP-0000054        | Nov 27, 2019              | <ul> <li>US Inspection</li> <li>China Inspection</li> </ul> |                            |
| Inspector Name      | Inspection Manager        | Inspection Type                                             | Onsite / Remote Inspection |
| Inspector           | Inspection Manager        | Standard Inspection                                         | Remote                     |
| Vendor Lookup       | * Vendor Inspector        | * Vendor Inspection Manager                                 |                            |
| 12345               | Vendor Inspector          |                                                             |                            |
|                     |                           |                                                             |                            |

7. Scroll down to the PO-UPC Information section and click on "Expand All".

| PO-UPC Info | rmation                   |                    |          |              |
|-------------|---------------------------|--------------------|----------|--------------|
| Show all PC | ) Numbers in Lookup field |                    |          |              |
| PO-UPC Inf  | ormation                  | ∀ Expand All       | 🛍 Remove | + Add Record |
|             |                           | ↑ Oldest to newest |          | 0 Selected   |
|             | Lookup PO UPC             |                    |          | $\odot$      |
|             | 792363432104              |                    |          |              |
| l.          |                           |                    |          | J            |

#### **8.** View the information for the PO-UPC(s) to inspect.

| PO-UPC Info | ormation            |                  | <b>♦ Collapse All</b> | + Add Record |
|-------------|---------------------|------------------|-----------------------|--------------|
|             |                     | ↑ Oldest to      | newest                | 0 Selected   |
|             | Lookup PO UPC       |                  |                       | e            |
|             | 12345678            |                  |                       |              |
|             | PO                  | SKU Number       | SKU Description       |              |
|             | 12345678            | 43210            | Great Product         |              |
|             | LIPC                | Vendor Number    | Vendor Name           |              |
|             | 79236343210         | 12345            | User Guide Vendor     |              |
|             | PO Ourselite        | Country          | Entire that Chin Data |              |
|             | PO Quantity         | Country          | 2019-12-27            |              |
|             | In Transit Quantity | Last Commit Date | Warehouse             |              |
|             | 0                   | 2019-12-23       | MORENO VALLEY         |              |
|             |                     |                  |                       |              |

9. Click on the Checklist section of the report to view the inspection checklist.

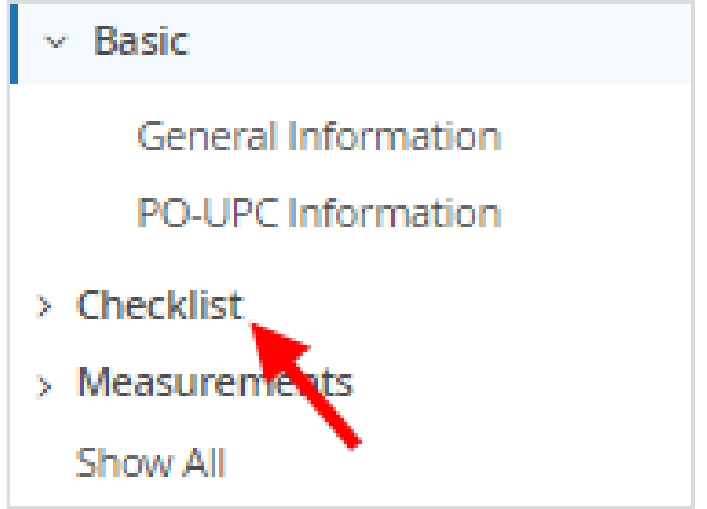

**10.** The Checklist section will open up.

| > Basic                                                                            | Completion Status Information   |                           |                 |                         |
|------------------------------------------------------------------------------------|---------------------------------|---------------------------|-----------------|-------------------------|
| <ul> <li>Checklist</li> </ul>                                                      |                                 |                           |                 |                         |
| Completion Status<br>Information<br>Inspection Checklist<br>Additional Information | * Goods Completion Status (%) 发 | 初充                        |                 |                         |
| > Measurements<br>Show All                                                         | Total Qty for all POs           |                           |                 |                         |
|                                                                                    | Quantity Available for Inspe    | Approved Sample Available | Inspection Date | Sampling Plan Mode 抽样方案 |
|                                                                                    |                                 |                           |                 |                         |

**11.** Click on the "Goods Completion Status (%)" field and select the percentage of goods completed. This will auto populate the "Quantity Available for Inspection" field.

| Completion Status Information        |        |
|--------------------------------------|--------|
| * Goods Completion Status (%) 货物完成情况 |        |
|                                      | $\sim$ |
| ୍କ <mark>Search</mark>               |        |
| 88                                   | *      |
| 89                                   |        |
| 90                                   |        |
| 91                                   |        |
| 92                                   | -      |

**12.** Click on the "Approved Sample Available 有/无确认样" field and indicate if the approved sample is available.

|   | * Approved Sample Available 有/无确认样 |        |   |
|---|------------------------------------|--------|---|
|   |                                    | $\sim$ |   |
|   | 🔍 Search                           |        |   |
|   | Yes                                |        |   |
| _ | Ne                                 |        | ┝ |
|   | No                                 |        | J |

- \* Inspection Date November V 2019 V > < Tu We Th Fr Sa Su Mo #¥ tr ti tion F 訪 Today Clear ot Ins
- **13.** Click on the "Inspection Date" and select the date of when the inspection is being performed.

**14.** Click "Save" at the top right of the screen. A message stating "This document was saved successfully will pop up at the top of the page and the sample size for each checklist item will be calculated.

| × Inspection # INSP-0000054 |            |                  |                              |          |           |            | $\gg$ |
|-----------------------------|------------|------------------|------------------------------|----------|-----------|------------|-------|
| Inspection # INSP           | -0000054   |                  |                              |          |           | Close Save | Send  |
| Draft                       | Inspection | Inspector Review | Inspection<br>Manager Review | Complete | Completed | Voided     |       |

**15.** Scroll down to the bottom of the Inspection Checklist section. There you will find the "Checklist OI Attachment" field.

| Checklist OI Attachment            | 0 File(s)                       |
|------------------------------------|---------------------------------|
| No Files                           |                                 |
|                                    | Select Template 🔻 🛛 Add File(s) |
| Addtional Photos and Documentation | 0 File(s)                       |
| No Files                           |                                 |
|                                    | Add File(s)                     |
|                                    |                                 |

16. Click on "Select Template" and select "Inspection Checklist.xlsx".

| Checklist OI Attachment | 0 File(s)                   |
|-------------------------|-----------------------------|
| No Files                |                             |
|                         | Select Template Add File(s) |
|                         | Inspection Checklist.xlsx   |
|                         |                             |

**17.** The "Inspection Checklist.xlsx" will be attached in the "Checklist OI Attachment" field. Click on "Inspection Checklist.xlsx" to download the file.

| Checklist OI Attachment   |                |                   | 1 File(s)   |
|---------------------------|----------------|-------------------|-------------|
| Inspection Checklist.xlsx |                | i                 | ⊻ ℓ ℛ 🗊     |
| $\sim$                    | ± Download All | Select Template 💌 | Add File(s) |

**18.** Open the downloaded file. The information needed for the inspection will be noted.

| HARBOR FREIGHT TOOLS<br>Quality Tools at Ridiculously Low Prices Inspection Checklist |                   |          |            |       |                 |               |  |
|---------------------------------------------------------------------------------------|-------------------|----------|------------|-------|-----------------|---------------|--|
| Inspection Numbe                                                                      | er                |          | INSP-0000  | 054   |                 |               |  |
| Scheduled Date                                                                        |                   |          | Nov 27, 20 | 19    |                 |               |  |
| Quantity Available                                                                    | e for Inspection  |          | 342        |       |                 |               |  |
| Approved Sample                                                                       | Available         |          | Yes        |       |                 |               |  |
| Sampling Plan Mo                                                                      | de                |          | Normal (2. | 5%)   |                 |               |  |
|                                                                                       |                   |          |            |       |                 |               |  |
| Vendor Number                                                                         | Vendor Name       | PO       |            | SKU   | SKU Description | UPC           |  |
| 12345                                                                                 | User Guide Vendor | 12345678 |            | 43210 | Great Product   | 9876543210123 |  |
|                                                                                       |                   |          |            |       |                 |               |  |

**19.** For each checklist item, review the acceptance criteria and enter result after inspection. Select either "C" for conforming, "NC" for non-conforming, or "NA" for not applicable.

| Checklist Item  | Acceptance Criteria                  | AQL | Sample<br>Size | Inspection<br>Frequency | Result     | NC Description Detail |
|-----------------|--------------------------------------|-----|----------------|-------------------------|------------|-----------------------|
|                 | Comparing with approval sample,      |     |                | , request,              |            |                       |
| Color 颜色        | no color deviation or discolored     | 2.5 | 16             | Every Lot Inspected     | Ι.         | <b>v</b>              |
| appearance      | upside-down; No poor printing;       |     |                |                         | C          |                       |
| 美观/外观           | No rust, corrosion, burrs, dents,    | 2.5 | 16             | Every Lot Inspected     | I NC<br>NA | <b>*</b>              |
|                 | No oil, grease or other dirty stains |     |                |                         |            |                       |
| Cleanliness 清洁度 | on product                           | 2.5 | 16             | Every Lot Inspected     |            |                       |

**20.** If there is a non-conformance, fill in the "NC Description Detail" and the "Number of NC", and select the "Severity of NC" (Critical, Major, or Minor) and the "Code" for the non-conformance.

|                 |                                      |     | Sample | Inspection          |        |                       | Number of |                |      |
|-----------------|--------------------------------------|-----|--------|---------------------|--------|-----------------------|-----------|----------------|------|
| Checklist Item  | Acceptance Criteria                  | AQL | Size   | Frequency           | Result | NC Description Detail | NC        | Severity of NC | Code |
|                 | Comparing with approval sample,      |     |        |                     |        |                       |           |                |      |
| Color 颜色        | no color deviation or discolored     | 2.5 | 16     | Every Lot Inspected | NC     |                       |           |                |      |
| appearance      | upside-down; No poor printing;       |     |        |                     |        |                       |           |                |      |
| 美观/外观           | No rust, corrosion, burrs, dents,    | 2.5 | 16     | Every Lot Inspected |        |                       |           |                |      |
|                 | No oil, grease or other dirty stains |     |        |                     |        |                       |           |                |      |
| Cleanliness 清洁度 | on product                           | 2.5 | 16     | Every Lot Inspected |        |                       |           |                |      |

- 21. Fill in the Result and the NC fields (only for NC items) for every checklist item.
- 22. Click on the Measurements tab at the bottom of the spreadsheet.

| 문             | no, based on kererence photo         |
|---------------|--------------------------------------|
| ware assembly | Screws, nuts, bolts, and other parts |
| htening.      | tightened, missing and assembled     |
| uct weight    | Within +/- 1.5% of Spec 99.55lbs,    |
| Checklist     | Measurements Options                 |
|               | $\sim$                               |

23. Perform noted measurements and enter measurements for each of the required.

| Measureme                           | Measurements                                                                                  |          |              |  |  |  |  |  |
|-------------------------------------|-----------------------------------------------------------------------------------------------|----------|--------------|--|--|--|--|--|
| Checklist Item                      | Acceptance Criteria                                                                           | Sample # | Measurements |  |  |  |  |  |
| AC Output Voltage Check<br>交流电压输出检测 | The Measured Output AC Voltage shall be within ± 10% of 120/240 V.<br>120/240V允许交流电压输出误差± 10% |          |              |  |  |  |  |  |
| AC Output Voltage Check<br>交流电压输出检测 | The Measured Output AC Voltage shall be within ± 10% of 120/240 V.<br>120/240V允许交流电压输出误差± 10% |          |              |  |  |  |  |  |
| AC Output Voltage Check<br>交流电压输出检测 | The Measured Output AC Voltage shall be within ± 10% of 120/240 V.<br>120/240V允许交流电压输出误差± 10% |          |              |  |  |  |  |  |

- 24. Save the file. Make sure the file name is "Inspection Checklist.xlsx".
- **25.** Go back to the online inspection and go to the "Checklist OI Attachment" section at the bottom of the Inspection Checklist section.

| Checklist OI Attachment    |                | 1 File(s)                       |
|----------------------------|----------------|---------------------------------|
| Inspection Checklist.xlsx  |                | i ⊻ ℓ ℛ 🗊                       |
|                            | ± Download All | Select Template 💌 🛛 Add File(s) |
| Addtional Photos and Docum | entation       | 0 File(s)                       |
| No Files                   |                |                                 |
|                            |                | Add File(s)                     |
|                            |                |                                 |

26. Click on "Add File(s)" in the "Checklist OI Attachment" section.

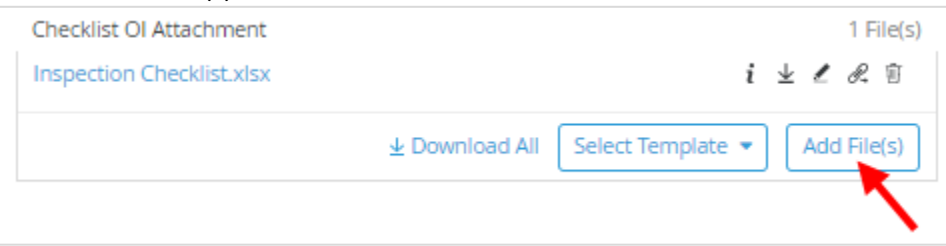

- **27.** Select the saved "Inspection Checklist.xlsx" file.
- 28. The Replace Files screen will pop up. Click on "OK".

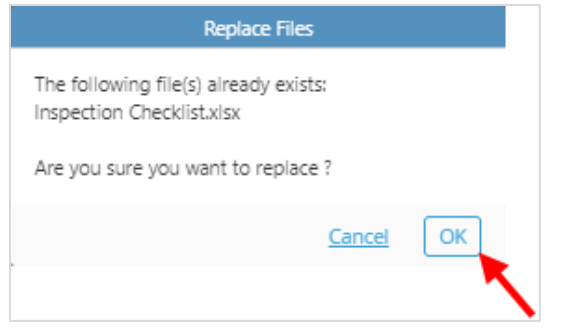

**29.** Attach inspection photos in the "Additional Photos and Documentation" section located under the "Checklist OI Attachment" section.

| Addtional Photos and Documentation | 0 File(s)   |
|------------------------------------|-------------|
| No Files                           |             |
|                                    | Add File(s) |

**30.** Scroll down to the Additional Information section.

| Additional Information                            |  |
|---------------------------------------------------|--|
| Inspector Comments for Inspection Summary         |  |
|                                                   |  |
|                                                   |  |
| How long it needs for rework? Comments for Rework |  |
|                                                   |  |
|                                                   |  |
|                                                   |  |

**31.** Enter Inspector Comments under "Inspector Comments for Inspection Summary" if available.

| Additional Information            |                     |
|-----------------------------------|---------------------|
| Inspector Comments for Inspection | Summary             |
|                                   |                     |
|                                   |                     |
|                                   |                     |
| How long it needs for rework?     | Comments for Rework |
| <pre></pre>                       |                     |
|                                   |                     |
|                                   |                     |

**32.** If there is any rework that needs to be completed, fill in the "How long it needs for rework?" field with the number of day for rework and the "Comments for Rework" field.

| Additional Information                    |                     |  |  |  |  |  |  |
|-------------------------------------------|---------------------|--|--|--|--|--|--|
| Inspector Comments for Inspection Summary |                     |  |  |  |  |  |  |
|                                           |                     |  |  |  |  |  |  |
|                                           |                     |  |  |  |  |  |  |
|                                           |                     |  |  |  |  |  |  |
| How long it needs for rework?             | Comments for Rework |  |  |  |  |  |  |
|                                           |                     |  |  |  |  |  |  |
| ·                                         |                     |  |  |  |  |  |  |
|                                           |                     |  |  |  |  |  |  |

**33.** After filling out all required fields, send the inspection to the HFT inspector by either clicking on "Inspector Review" or "Send" at the top of the window if there are no non-conformances.

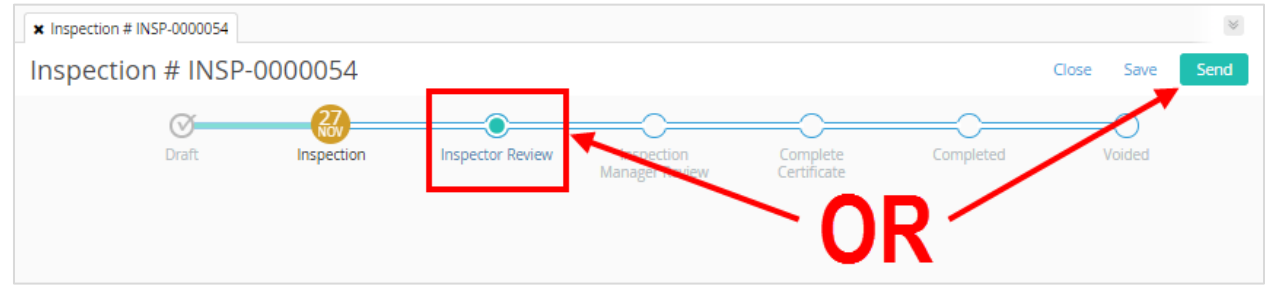

If there are non-conformances, ETQ will only allow you to send it to the HFT inspection manager. If that is the case, click on "Inspection Manager Review" or "Send" at the top of the window.

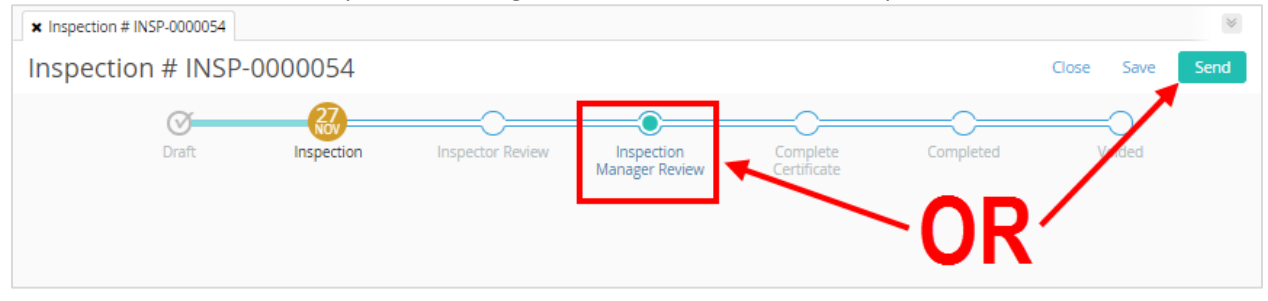

**34.** The Send screen will pop up. Review the information and hit send at the bottom of the screen.

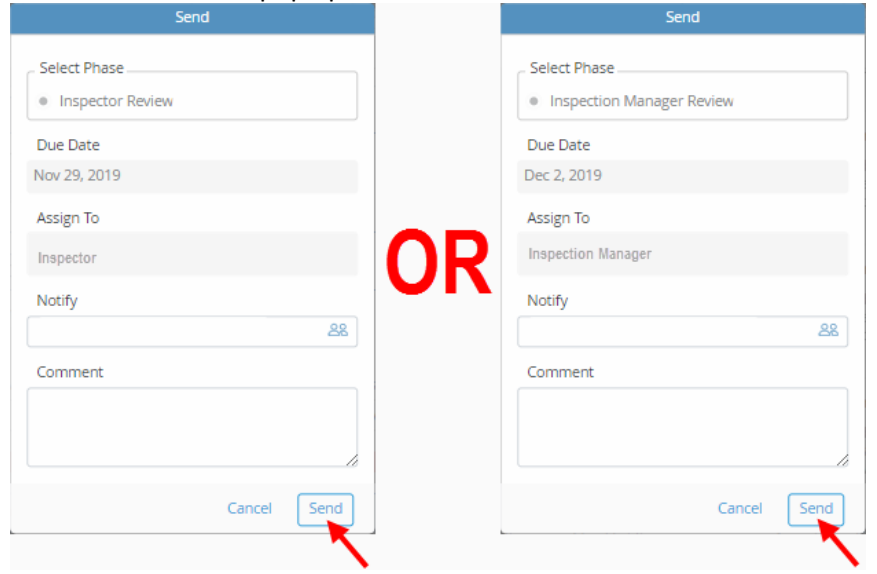

- **35.** If there are any missing fields, the system will note fields with missing entries. Fill in those entries and then route the inspection to the HFT designated inspector or inspection manager to review.
- **36.** If all the fields are correctly filled out, the report will successfully route.

## **Reassigning an Inspection**

If the inspector you assigned cannot complete the remote inspection on the requested date, you can reassign this inspection task to another inspector to complete by below access so as to avoid shipment delay.

**1.** After logging in, click on the waffle menu on the top right of the window.

| etq" 📀      | 9                   |                  |             |                          |
|-------------|---------------------|------------------|-------------|--------------------------|
| DEVELOPMENT |                     |                  |             | Harbor Freight Tou's - D |
| Vendor Po   | ortal Profile       |                  |             | •                        |
|             | Assignments         |                  |             | æ                        |
|             | All     Inspections | O Due in a Week  | 🔘 Due Today | O Past Due               |
|             | > Corrective Ac     | tion (CAPA/SCAR) |             |                          |

2. Click on "Inspections" to go to the Inspections Module.

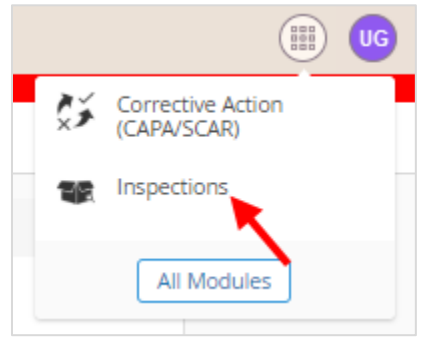

3. Click on "New Document" on the left of the screen.

| 🐨 Inspectio                      | ons                |            |                |                                       | Close Module<br>AND RELATED DOCUMENTS |
|----------------------------------|--------------------|------------|----------------|---------------------------------------|---------------------------------------|
| 🖹 New Document 🗸                 | 💭 Reload           |            |                |                                       |                                       |
| MY VIEWS                         | My Assignments     | 0 1        |                |                                       | Export view to 🔹                      |
| My Assignments                   | Туре               | Phase      | Number         | Due Date                              |                                       |
| VIEW FILTERS<br>No saved filters | Inspection - Inspe | Inspection | V INSP-0000768 | ⊽ Vyyy-mm-dia<br>2020-4-5<br>2020-4-5 | ▽                                     |
| ALL VIEWS                        | Inspection - Inspe | Inspection | INSP-0000757   | 2020-5-5                              |                                       |

4. Click on "Reassign Inspection". The Reassign Inspection form will open.

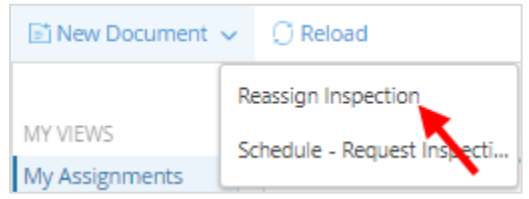

5. Click on "Import Open Inspections". The Inspections List will populate.

| Main                                                                                                |                                                                                                    |
|----------------------------------------------------------------------------------------------------|----------------------------------------------------------------------------------------------------|
| Vendor Number                                                                                       | Vendor Name                                                                                                    |
| 12345                                                                                               | . User Guide Vendor                                                                                                    |
| Instructions: - Step 1: Click<br>User that needs to be assig<br>reassigned to the selected<br>user. | 'Import Open Inspections' to import inspections assigned to the current user Step 2: Select the<br>gned in the 'Assign to field' Step 3: Check the box next to each inspection that needs to be<br>user Step 4: Click on the 'Reassign Inspections' button to reassign the inspection to the new |
| Import Open Inspections                                                                             | * Reassign to Reassign Inspections                                                                                                    |

6. On the Inspections List, click on the box to the left of the inspection to be reassigned.

| Inspection             | s List             |                 |              |              |       | \$                         | Collapse All |
|------------------------|--------------------|-----------------|--------------|--------------|-------|----------------------------|--------------|
|                        |                    |                 | 1            | Oldest to ne | ewest | (                          | ) Selected   |
|                        | UPC<br>79236343210 | POs<br>12345678 |              | Site         |       | Scheduled Date<br>2020-4-5 | Ø            |
| Inspectio<br>INSP-0000 | n Number<br>0768   |                 | SKU<br>43210 |              |       |                            |              |
|                        | UPC<br>79236343210 | POs<br>12345679 |              | Site         |       | Scheduled Date<br>2020-4-9 | ⊘            |
| Inspectio<br>INSP-0000 | n Number<br>0831   |                 | SKU<br>43211 |              |       |                            |              |

7. In the Main section, click on the "Reassign to" field.

| Main                                                                                                    |                                                                                                    |
|----------------------------------------------------------------------------------------------------|----------------------------------------------------------------------------------------------------|
| Vendor Number                                                                                             | Vendor Name                                                                                                    |
| 12345                                                                                                    | . User Guide Vendor                                                                                                    |
| Instructions: - Step 1: Click 'I<br>User that needs to be assign<br>reassigned to the selected u<br>user. | port Open Inspections' to import inspections assigned to the current user Step 2: Select the<br>d in the 'Assign to field' Step 3: Check the box next to each inspection that needs to be<br>er Step 4: Click on the 'Reassign Inspections' button to reassign the inspection to the new |
| Import Open Inspections                                                                                   | * Reassign to Reassign Inspections                                                                                                    |

#### 8. Select the user to reassign to.

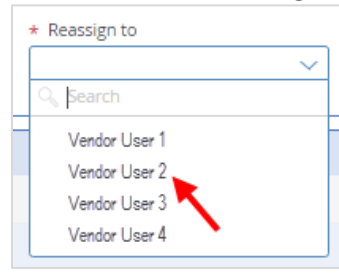

Main

**9.** Click on "Reassign Inspections". "Inspections have been Routed" notification will appear at the top of the window.

| Vendor Number                                                                                           | Vendor Name                                                                                                    |                                                                                                    |
|----------------------------------------------------------------------------------------------------|----------------------------------------------------------------------------------------------------|----------------------------------------------------------------------------------------------------|
| 12345                                                                                                   | . User Guide Vendor                                                                                                    |                                                                                                    |
| Instructions: - Step 1: Click 'Imp<br>User that needs to be assigned<br>reassigned to the selected user | ort Open Inspections' to import inspections assi<br>in the 'Assign to field' Step 3: Check the box ne<br>Step 4: Click on the 'Reassign Inspections' but | gned to the current user Step 2: Select the<br>ext to each inspection that needs to be<br>ton to reassign the inspection to the new |
| uber.                                                                                                   |                                                                                                    |                                                                                                    |

**10.** Click on "Close" at the top right of the screen. The "Close the document?" window will appear.

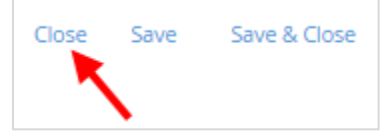

**11.** Click on "Close" to close the form.

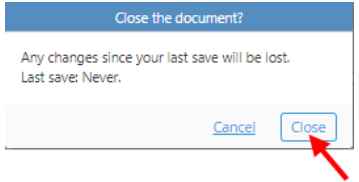

## Downloading an Inspection Certificate

Note: Once an inspection is complete and conforming, the system will email the inspection certificate. If for any reason the inspection certificate is not found, you can follow these instructions to download it.

**1.** After logging in, click on the waffle menu on the top right of the window.

| etq" 😔      | ٩                       |                    |             |                          | G |
|-------------|-------------------------|--------------------|-------------|--------------------------|---|
| DEVELOPMENT |                         |                    |             | Harbor Freight Tou's - D | ) |
| Vendor Po   | rtal Profile            |                    |             | •                        |   |
|             | Assignments             |                    |             | ø                        |   |
|             | <ul> <li>All</li> </ul> | O Due in a Week    | O Due Today | O Past Due               |   |
|             | > Inspections           |                    |             |                          |   |
|             | > corrective A          | ACTION (CAPACSCAR) |             |                          |   |

2. Click on "Inspections" to go to the Inspections Module.

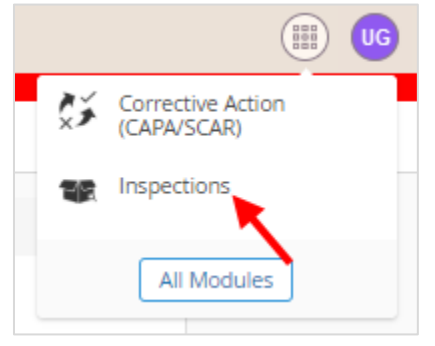

3. On the left of the screen, click on "ALL VIEWS".

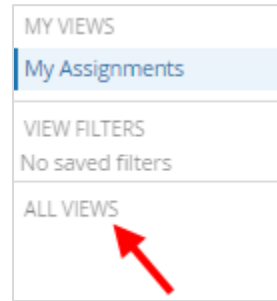

4. Click on "2. Inspections".

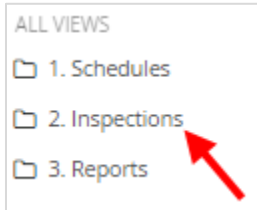

**5.** Click on "2. Closed Vendor Inspections". The view will open with all closed inspections for the vendor.

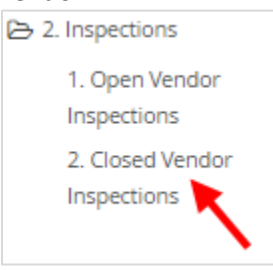

6. Click on any of the fields at the top to search for the inspection.

| Number | Vendor | SKU | PO    | Overall Inspection Result | Inspection Type |
|--------|--------|-----|-------|---------------------------|-----------------|
|        |        |     | ▽   ▽ | ▽                         |                 |

7. Once the inspection is found, click on the inspection. The inspection will open.

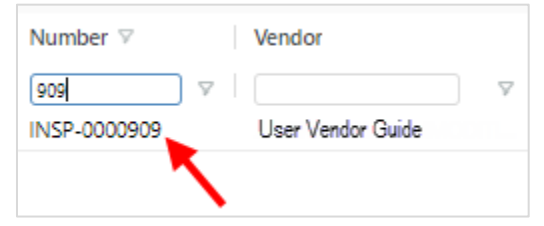

**8.** In the "General Information" section, click on the link in "Inspection Certificate". The inspection certificate will either download or open, depending on your browser settings.

| Inspection Certificate    | 1 File(s)             |
|---------------------------|-----------------------|
| InspectionCertificate.PDF | $i \perp \mathscr{R}$ |

## Responding to a SCAR

Your inspector may select either to use IPAD and log in ETQ to complete the required parts of SCAR online or to download Excel version's SCAR from ETQ to complete them offline.

The SCAR (Supplier Corrective Actions Report) must be completed thoroughly and in time before submitted for review by HFT inspection manager, otherwise may be rejected and required for a new submission, which may impact the shipping schedule.

### SCAR - Online.

**1.** After logging in, the Vendor Portal Profile page will display. All assignments will be displayed under the "Assignments" section. Under Assignments, click on "Corrective Action (CAPA/SCAR)".

| et     |                 |                                    |                                          |                   |
|--------|-----------------|------------------------------------|------------------------------------------|-------------------|
| DEVELO | OPMENT          |                                    |                                          | Welcome to ETQ Re |
| Ven    | ndor Portal P   | rofile                             |                                          |                   |
|        | Assignments     |                                    |                                          | C                 |
|        |                 | O Due in a Week                    | O Due Today                              | O Past Due        |
|        | > Corrective Ac | tion (CAPA/SCAR)                   |                                          |                   |
|        | Favorite Docume | ents                               |                                          | C                 |
|        |                 | You do not have an                 | y favorite documents.                    |                   |
|        | My Views        |                                    |                                          | C                 |
|        |                 | You do not h                       | ave any views.                           |                   |
|        |                 |                                    |                                          |                   |
|        | My Views        | You do not have an<br>You do not h | y favorite documents.<br>Nave any views. | C                 |

#### 2. Click on "SCAR".

| Assignments             |                 |             | c          |
|-------------------------|-----------------|-------------|------------|
| <ul> <li>All</li> </ul> | O Due in a Week | 🔘 Due Today | O Past Due |
| > Inspections           |                 |             |            |
| ✓ Corrective Actio      | n (CAPA/SCAR)   |             |            |
| > SCAR (4)              |                 |             |            |
| <b>^</b>                |                 |             |            |
|                         |                 |             |            |

### **3.** Click on SCAR to be addressed.

| Assignments                  |                                               |             | C          |
|------------------------------|-----------------------------------------------|-------------|------------|
| <ul> <li>All</li> </ul>      | O Due in a Week                               | 🔿 Due Today | O Past Due |
| > Inspections                |                                               |             |            |
| ✓ Corrective Action (CAPA/SC | LAR)                                          |             |            |
| SCAR (4)                     |                                               |             |            |
| SCAR-0000003, Assign         | ed: User Guide (Assign to Supplier, due 2019- | 11-20)      |            |
| SCAR-0000005, Assign         | ed: User Guide (Assign to Supplier, due 2019- | 11-20)      |            |
| SCAR-0000024, Assign         | ed: User Guide (Assign to Supplier, due 2019- | 12-5)       |            |
| SCAR-0000026, Assign         | ed: User Guide (Assign to Supplier, due 2019- | 12-6)       |            |
|                              |                                               | <b>\</b>    |            |

**4.** The SCAR opens up with the Basic, PO-SKU Information, Containment Plan, and Details sections. Review the "Description of Problem" section under the Basic section.

| etq" 🖂 🔍                                  |                                                                                  |                                                           | Corrective Action (CAPA/SCAR)  |
|-------------------------------------------|----------------------------------------------------------------------------------|-----------------------------------------------------------|--------------------------------|
| * SCAR # SCAR-0000026                     |                                                                                  |                                                           | Partor Height (cos - Lewelopme |
| SCAR # SCAR-0000026                       |                                                                                  |                                                           | Close Save Send -              |
| Oraft Assign                              | to Supplier SCAR Approval Vi                                                     | rification and China IM US IM<br>flectivenes Verification | Verification Completed Voided  |
| o to Section 🤟 More 🗸 📖 🗸                 |                                                                                  |                                                           | 2 Comments Close Workflow      |
| ~ SCAR                                    | Basic                                                                            |                                                           |                                |
| Basic                                     | Link to Source Depument                                                          |                                                           | 1 links                        |
| PO-UPC Information                        | INSP-0000072 (Completed)                                                         |                                                           | e                              |
| Additional Information from<br>Inspection | COLD Manufact                                                                    | for a second for                                          | Coloring Data                  |
| Containment Plan                          | SCAR NUMBER                                                                      | Submitted by                                              | Submitted Date                 |
| Details                                   | 3.541-541-620                                                                    | inspector                                                 | 1907 30, 2013                  |
| Audit Report Attachments                  | Vendor Number                                                                    | Vendor Name                                               | Vendor Contact                 |
|                                           | 12345                                                                            | User Guide                                                | User Guide Contact             |
|                                           | Inspection Manager                                                               |                                                           |                                |
|                                           | Inspection Manager                                                               |                                                           |                                |
|                                           | Description of Problem                                                           |                                                           |                                |
|                                           | item 1 : 2.0 Moid - Master cartons hi<br>item 2 : Rust - There is rust on the it | ave mold<br>em                                            |                                |
|                                           | Attachments                                                                      |                                                           | 0 File(s)                      |
|                                           | No Files                                                                         |                                                           |                                |
|                                           | Additional groups to notify for escal                                            | ati                                                       |                                |
|                                           | L                                                                                |                                                           |                                |

5. Click on "PO-UPC Information" or scroll down to the "PO-UPC Information" section to go to the PO-UPC Information section.

|                                     |                                                                                           |                                 | Corrective Action (CAPA | /SCAR) 🌐 😡           |  |  |
|-------------------------------------|-------------------------------------------------------------------------------------------|---------------------------------|-------------------------|----------------------|--|--|
| * SCAR # SCAR-0000026               |                                                                                           |                                 |                         | M                    |  |  |
| SCAR # SCAR-0000026                 |                                                                                           |                                 | Close Sa                | we Send -            |  |  |
| Oraft Assign                        | to Supplier SCAR Approval Verification.<br>Effectivene                                    | and China IM US IM Verification | Completed               | = <b>O</b><br>Vaided |  |  |
| Go to Section V More V V            |                                                                                           |                                 | ☆ Comments              | Close Workflow       |  |  |
| ~ SCAR                              | Basic                                                                                     |                                 |                         | i i i                |  |  |
| Basic                               | Link to Source Document                                                                   |                                 |                         | 1 link(s)            |  |  |
| PO-UPC Information                  | INSP-0000072 (Completed)                                                                  |                                 |                         | 8.                   |  |  |
| Inspection                          | SCAR Number                                                                               | Submitted By                    | Submitted Date          |                      |  |  |
| Containment Plan                    | SCAR-0000026                                                                              | Inspector                       | Nov 30, 2019            |                      |  |  |
| Details<br>Audit Report Attachments | Vendor Number Vendor Name                                                                 |                                 | Vendor Contact          |                      |  |  |
|                                     | 12345                                                                                     | User Guide                      | User Guide Contact      |                      |  |  |
|                                     | Inspection Manager                                                                        |                                 |                         |                      |  |  |
|                                     | Inspection Manager                                                                        |                                 |                         |                      |  |  |
|                                     | Description of Problem                                                                    |                                 |                         |                      |  |  |
|                                     | Item 1 : 2.0 Mold - Master cartons have mold<br>Item 2 : Rust - There is rust on the item |                                 |                         |                      |  |  |
|                                     | Attachments                                                                               |                                 |                         | 0 File(s)            |  |  |
|                                     | No Files                                                                                  |                                 |                         |                      |  |  |
|                                     | Additional groups to notify for escalati                                                  |                                 |                         |                      |  |  |
|                                     | L                                                                                         |                                 |                         |                      |  |  |

6. Click on "Expand All" on the right side to display the complete information for the PO-UPC(s). PO-UPC Information

| PO-UPC | Information    |                     |                                  |            | ¥ Expand All |
|--------|----------------|---------------------|----------------------------------|------------|--------------|
|        |                | ↑ Oldest to r       | newest                           | 0 Selected | 1-2 of 2 < 🔪 |
|        | PO<br>12345678 | SKU Number<br>43210 | SKU Description<br>Great Product |            | ⊘            |
|        | PO<br>12345680 | SKU Number<br>43210 | SKU Description<br>Great Product |            | ⊘            |

7. Review the PO-UPC(s) Information section to obtain the UPC, SKU, and PO information for the SCAR.

| PO-UPC Info | rmation             |                  | <b>♦ Collapse All</b> | + Add Record |
|-------------|---------------------|------------------|-----------------------|--------------|
|             |                     | ↑ Oldest to      | newest                | 0 Selected   |
|             | Lookup PO UPC       |                  |                       | ⊘            |
|             | 12345678            |                  |                       |              |
|             | PO                  | SKU Number       | SKU Description       |              |
|             | 12345678            | 43210            | Great Product         |              |
|             |                     |                  |                       |              |
|             | UPC                 | Vendor Number    | Vendor Name           |              |
|             | 79236343210         | 12345            | User Guide Vendor     |              |
|             |                     |                  |                       |              |
|             | PO Quantity         | Country          | Estimated Ship Date   |              |
|             | 100                 | CN               | 2019-12-27            |              |
|             | In Transit Quantity | Last Commit Date | Warehouse             |              |
|             | 0                   | 2019-12-23       | MORENO VALLEY         |              |
|             |                     |                  |                       |              |

**8.** Click on "Additional Information from Inspection" or scroll down to the "Additional Information from Inspection" section to review the Additional Information, if applicable.

| SCAR                                      |
|-------------------------------------------|
| Basic                                     |
| PO-UPC Information                        |
| Additional Information from<br>Inspection |
| Containment Plan                          |
| Details                                   |
| Audit Report Attachments                  |

9. Review the Additional Information from Inspection section.

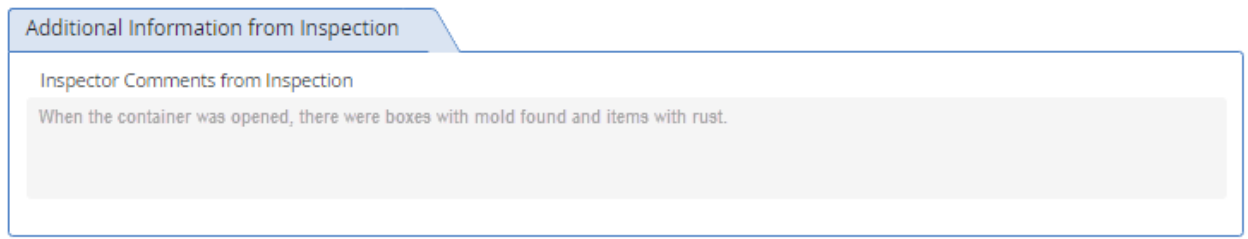

**10.** Click on "Containment Plan" or scroll down to the "Containment Plan" section to review the containment plan, if applicable.

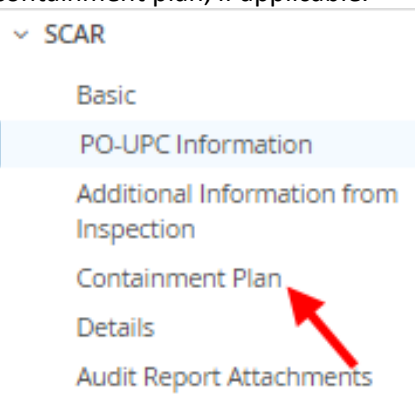

#### **11.** Review the Containment Plan.

| Containment Plan                                                                                                    |                               |                               |  |  |  |  |  |
|----------------------------------------------------------------------------------------------------|-------------------------------|-------------------------------|--|--|--|--|--|
| Containment plan (Purge, Sort, Screen, Rework, Scrap). Must be approved by the HFT Inspector before leaving the factory. Plan must include actions taken, quantity, location, names, and accept/reject criteria. Any reworked or rejected product must be put in a separate pile for re-inspection |                               |                               |  |  |  |  |  |
| Containment Plan                                                                                                    |                               |                               |  |  |  |  |  |
| 100% Sort and scrap                                                                                                    |                               |                               |  |  |  |  |  |
| Accept/Reject Criteria                                                                                                    |                               |                               |  |  |  |  |  |
| Product needs to be rust and mold free                                                                                                    |                               |                               |  |  |  |  |  |
| Who will do containment?                                                                                                    | Where will containment occur? | When will containment happen? |  |  |  |  |  |
| Vendor                                                                                                    | Factory                       | Dec 2, 2019                   |  |  |  |  |  |

**12.** Click on "Details" or scroll down to the "Details" section to go to the "Details" section.

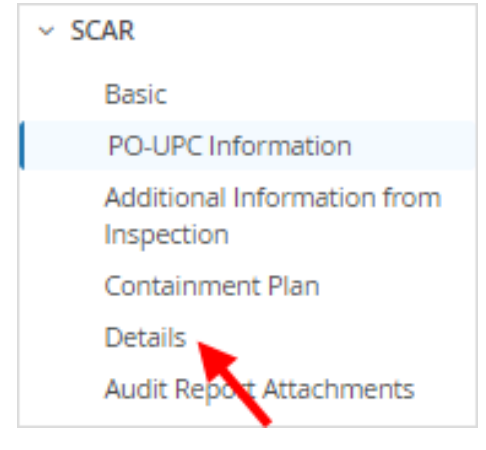

**13.** Click on the arrow on "Expand All" at the top right of the Details section. This will expand all the issue sections.

| Details |        |                |                           | ✓ Expand Al                                                |
|---------|--------|----------------|---------------------------|------------------------------------------------------------|
|         |        |                | ↑ Oldest to newest        | 0 Selected 1-2 of 2                                        |
|         | Item # | Checklist Item | Issue Description 问题描述    | Severity of NC                                             |
|         |        | 2.0 Mold       | Master cartons have mold  | <ul> <li>Critical</li> <li>Major</li> <li>Minor</li> </ul> |
|         | Item # | Checklist Item | Issue Description 问题描述    | Severity of NC                                             |
| Rust    |        | Rust           | There is rust on the item | Critical<br>Major<br>Minor                                 |

#### 14. Review the issue details.

| Details    |               |                            |                   |                                      |             |                                             |             | e All |
|------------|---------------|----------------------------|-------------------|--------------------------------------|-------------|---------------------------------------------|-------------|-------|
|            |               |                            | <b>↑</b> Olde     | st to newest                         |             | 0 Selected                                  | 1-2 of 2 🔇  | >     |
|            | Ite           | Checklist Item<br>2.0 Mold | Issue D<br>Master | escription 问题描述<br>cartons have mold |             | Severity of I<br>Critical<br>Major<br>Minor | NC          | 0     |
| Inspectio  | n Manager (   | Comments                   |                   |                                      |             |                                             |             |       |
| Need to p  | revent the n  | nold on the boxes          |                   |                                      |             |                                             |             |       |
| Inspectio  | n Photos      |                            |                   |                                      |             |                                             | 1 File(     | (s)   |
| 1 A        | Mo            | old.jpg                    |                   |                                      |             |                                             | i⊻R         |       |
| * Root Ca  | use           |                            |                   | * CA/PA Taken to Preve               | ent Reoccur | ence                                        |             |       |
|            |               |                            | li                |                                      |             |                                             |             | _/_   |
| * Impleme  | entation PO   |                            |                   |                                      |             |                                             |             |       |
| * Photos a | after correct | ion                        |                   |                                      |             |                                             | 0 File(     | (s)   |
|            |               |                            |                   |                                      |             |                                             | Add File(s) | )     |

15. Click on the name of the image or the name of the attached inspection photo to open the photo.
 Clicking on *i* will display information about the picture. Clicking on *±* will download the file. Clicking on *&* will copy the Attachment URL.

| Inspection Photos | 1 File(s)             |
|-------------------|-----------------------|
| Mold.jpg          | $i \perp \mathcal{R}$ |
| OR V              |                       |

**16.** Enter the Root Cause for the issue in the "Root Cause" field.

| Details                                  |                               |                               |                                                    |                                                |
|------------------------------------------|-------------------------------|-------------------------------|----------------------------------------------------|------------------------------------------------|
|                                          |                               |                               | ♠ Oldest to newest                                 | 0 Selected 1-2 of 2 🔇 🔪                        |
|                                          | ltem #                        | Checklist Item<br>2.0 Mold    | Issue Description 问题描述<br>Master cartons have mold | Severity of NC O<br>Critical<br>Major<br>Minor |
| Inspection<br>Need to p                  | on Manager C<br>prevent the m | Comments<br>hold on the boxes |                                                    |                                                |
| Inspectio                                | on Photos                     |                               |                                                    | 1 File(s)                                      |
| 14 14 14 14 14 14 14 14 14 14 14 14 14 1 | Mo                            | old.jpg                       |                                                    | i ± e.                                         |
| * Root Ca                                | use                           |                               | * CA/PA Taken to Prevent Reoco                     | urence                                         |

**17.** Enter the actions taken to correct and prevent the issue under "CA/PA Taken to Prevent Reoccurence".

| Details                 |                             |                                   |      |                                                    |      |                                             | \$0   | Collapse All   |
|-------------------------|-----------------------------|-----------------------------------|------|----------------------------------------------------|------|---------------------------------------------|-------|----------------|
|                         |                             |                                   |      | ↑ Oldest to newest                                 |      | 0 Selected                                  | 1-2 o | f2 < >         |
|                         | Ite                         | Checklist Item<br>2.0 Mold        |      | Issue Description 问题描述<br>Master cartons have mold |      | Severity of I<br>Critical<br>Major<br>Minor |       | ⊘              |
| Inspection<br>Need to p | n Manager (<br>revent the n | Comments<br>nold on the boxes     |      |                                                    |      |                                             |       |                |
| Inspection              | n Photos                    | ld.jpg                            |      |                                                    |      |                                             | i ±   | 1 File(s)<br>& |
| * Root Cau<br>The conta | ise<br>iner was no          | t inspected for holes prior to lo | adin | * CA/PA Taken to Prevent Reo                       | ccun | ence                                        |       |                |

## **18.** Enter the implementation PO under "Implementation PO".

| Details                                                                                                    |                    |                            |                   |                                       |                                                    |              |  |  |
|----------------------------------------------------------------------------------------------------|--------------------|----------------------------|-------------------|---------------------------------------|----------------------------------------------------|--------------|--|--|
|                                                                                                    |                    |                            | <b>↑</b> Olde     | est to newest                         | 0 Selected                                         | 1-2 of 2 💙 🔰 |  |  |
|                                                                                                    | Ite                | Checklist Item<br>2.0 Mold | Issue D<br>Master | Description 问题描述<br>cartons have mold | Severity of Critical<br>Critical<br>Major<br>Minor | NC           |  |  |
| Inspectio                                                                                                    | n Manager          | Comments                   |                   |                                       |                                                    |              |  |  |
| Need to p                                                                                                    | prevent the i      | mold on the boxes          |                   |                                       |                                                    |              |  |  |
| Inspectio                                                                                                    | n Photos           |                            |                   |                                       |                                                    | 1 File(s)    |  |  |
| an in                                                                                                    | Mold.jpg $i \pm d$ |                            |                   |                                       |                                                    |              |  |  |
| * Root Cau                                                                                                    | use                |                            |                   | * CA/PA Taken to Prevent              | Reoccurence                                        |              |  |  |
| The container was not inspected for holes prior to loading.       Inspect every container prior to loading.         Inspect every container prior to loading.       Inspect every container prior to loading. |                    |                            |                   |                                       |                                                    |              |  |  |
| * Impleme                                                                                                    | entation PO        |                            |                   |                                       |                                                    |              |  |  |

**19.** Add photos after correction by clicking on the "Add File(s)" button and selecting the photos to upload.

| upioad.    |              |                                   |                      |                                    |                                           |              |
|------------|--------------|-----------------------------------|----------------------|------------------------------------|-------------------------------------------|--------------|
| Details    |              |                                   |                      |                                    |                                           |              |
|            |              |                                   | ↑ Oldes              | t to newest                        | 0 Selected                                | 1-2 of 2 < > |
|            | Ite          | Checklist Item<br>2.0 Mold        | Issue De<br>Master o | scription 问题描述<br>artons have mold | Severity of<br>Critical<br>Major<br>Minor | NC⊗          |
| Inspection | n Manager (  | Comments                          |                      |                                    |                                           |              |
| Need to p  | revent the n | nold on the boxes                 |                      |                                    |                                           |              |
| Inspection | n Photos     |                                   |                      |                                    |                                           | 1 File(s)    |
| N 14       | Mo           | old.jpg                           |                      |                                    |                                           | $i \perp e$  |
| * Root Cau | lse          |                                   |                      | * CA/PA Taken to Prevent R         | eoccurence                                |              |
| The contai | iner was no  | t inspected for holes prior to lo | ading.               | Inspect every container pri        | ior to loading.                           | li de        |
| * Impleme  | entation PO  |                                   |                      |                                    |                                           |              |
| 12345679   |              |                                   |                      |                                    |                                           |              |
| * Photos a | fter correct | ion                               |                      |                                    |                                           | 0 File(s)    |
| No Files   |              |                                   |                      |                                    |                                           |              |
|            |              |                                   |                      |                                    |                                           | Add File(s)  |
|            |              |                                   |                      |                                    |                                           |              |

- **20.** Repeat steps 13-20 for every issue on the SCAR.
- **21.** Verify all the information is correct then click on either "SCAR Approval" or "Send" to route the inspection to the HFT Inspection Manager for review.

| etq" 📀 🔍                               | 🤧 Corrective Action (CAPA/SCAR) 🔠 UG                        |
|----------------------------------------|-------------------------------------------------------------|
| DEVELOPMENT                            | Harbor Freight Tools - Developmen                           |
| ★ SCAR # SCAR-0000026                  | 8                                                           |
| SCAR # SCAR-0000026                    | Close Save Send 💌                                           |
| Draft Assign to Supplier SCAR Approval | effication and China IM US IM Verification Completed Voided |
| Go to Section 🗸 More 🗸 🗸               | Comments Close Workflow ≙                                   |

**22.** A pop up window will display with pre populated "Due Date" and "Assign To" fields. Enter comments in the "Comments" section and click on "Send".

| 5                                 | Send |       |     |      |
|-----------------------------------|------|-------|-----|------|
| Select Phase                      |      |       |     |      |
| Derecer nose                      |      |       |     |      |
| <ul> <li>SCAR Approval</li> </ul> |      |       |     |      |
| * Due Date                        |      |       |     |      |
| Dec 3, 2019                       |      |       | ×   |      |
| Assign To                         |      |       |     |      |
| Inspection Manager                |      |       |     |      |
| Notify                            |      |       |     |      |
|                                   |      |       |     | 88   |
| Comment                           |      |       |     |      |
|                                   |      |       |     |      |
|                                   |      |       |     |      |
|                                   |      | Cance | . [ | Send |
|                                   |      |       |     |      |

**23.** ETQ Reliance will take you to the Vendor Portal Profile once the SCAR has been routed to the HFT Inspection Manager for review.

| et     | <b>1</b> 🛇 🤆            | $\mathbf{O}$         |             |                     |
|--------|-------------------------|----------------------|-------------|---------------------|
| DEVELO | OPMENT                  |                      |             | Harbor Freight Tool |
| Ven    | ndor Porta              | Il Profile           |             |                     |
|        | Assignments             | ;                    |             | C                   |
|        | <ul> <li>All</li> </ul> | O Due in a Week      | O Due Today | O Past Due          |
|        | > Inspection            | 15                   |             |                     |
|        | > Corrective            | e Action (CAPA/SCAR) |             |                     |

## SCAR – Offline

**1.** After logging in, the Vendor Portal Profile page will display. All assignments will be displayed under the "Assignments" section. Under Assignments, click on "Corrective Action (CAPA/SCAR)".

| etq" 😔                  | 9                          |                       |                   |
|-------------------------|----------------------------|-----------------------|-------------------|
| DEVELOPMENT             |                            |                       | Welcome to ETQ Re |
| Vendor Po               | rtal Profile               |                       |                   |
| Assignm                 | nents                      |                       | c                 |
| <ul> <li>All</li> </ul> | O Due in a Week            | 🔵 Due Today           | O Past Due        |
| > Corr                  | rective Action (CAPA/SCAR) |                       |                   |
| Favorite                | Documents                  |                       | æ                 |
|                         | You do not have an         | y favorite documents. |                   |
| My View                 | /5                         |                       | C                 |
|                         | You do not h               | nave any views.       |                   |
|                         |                            |                       |                   |

#### 2. Click on "SCAR".

| Assignments                           |                 |             | C          |
|---------------------------------------|-----------------|-------------|------------|
| <ul> <li>All</li> </ul>               | O Due in a Week | O Due Today | O Past Due |
| > Inspections                         |                 |             |            |
| <ul> <li>Corrective Action</li> </ul> | (CAPA/SCAR)     |             |            |
| > SCAR (4)                            |                 |             |            |
|                                       | •               |             |            |

#### **3.** Click on SCAR to be addressed.

| Assignments                  |                                                |              | e          |
|------------------------------|------------------------------------------------|--------------|------------|
| <ul> <li>All</li> </ul>      | O Due in a Week                                | O Due Today  | O Past Due |
| > Inspections                |                                                |              |            |
| ✓ Corrective Action (CAPA/SC | IAR)                                           |              |            |
| 🧹 SCAR (4)                   |                                                |              |            |
| SCAR-0000003, Assigne        | ed: User Guide (Assign to Supplier, due 2019-1 | 1-20)        |            |
| SCAR-0000005, Assigne        | ed: User Guide (Assign to Supplier, due 2019-1 | 1-20)        |            |
| SCAR-0000024, Assigne        | ed: User Guide (Assign to Supplier, due 2019-1 | 2-5)         |            |
| SCAR-0000026, Assigne        | ed: User Guide (Assign to Supplier, due 2019-1 | 2-6)         |            |
|                              |                                                | $\mathbf{h}$ |            |

**4.** The SCAR opens up with the Basic, PO-SKU Information, Containment Plan, and Details sections. Review the "Description of Problem" section under the Basic section.

|                          |                                                                                           |                                                    | Corrective Action (CAR |                                                                                                    |
|--------------------------|-------------------------------------------------------------------------------------------|----------------------------------------------------|------------------------|----------------------------------------------------------------------------------------------------|
| × SCAR # SCAR-0000026    |                                                                                           |                                                    | 18.001                 | version and the second second s |
| SCAR # SCAR-0000026      |                                                                                           |                                                    | Close                  | Save Send -                                                                                                    |
| Draft Assign             | to Supplier SCAR Approval Verification<br>Effectiven                                      | and China IM US IM Verification<br>es Verification | Completed              | Voided                                                                                                    |
| ~ SCAR                   | Basic                                                                                     |                                                    |                        |                                                                                                    |
| Basic                    | Link to Source Document                                                                   |                                                    |                        | 1 link(s)                                                                                                    |
| PO-SKU Information       | INSP-0000072 (Completed)                                                                  |                                                    |                        | e.                                                                                                    |
| Inspection               | SCAR Number                                                                               | Submitted By                                       | Submitted Date         |                                                                                                    |
| Containment Plan         | SCAR-0000026                                                                              | Inspector                                          | Nov 30, 2019           |                                                                                                    |
| Audit Report Attachments | Vendor Number                                                                             | Vendor Name                                        | Vendor Contact         |                                                                                                    |
|                          | 12345                                                                                     | User Guide                                         | User Guide Contact     |                                                                                                    |
|                          | Inspection Manager                                                                        |                                                    |                        |                                                                                                    |
|                          | Inspection Manager                                                                        |                                                    |                        |                                                                                                    |
|                          | Description of Problem                                                                    |                                                    |                        |                                                                                                    |
|                          | Item 1 : 2.0 Mold - Master cartons have mold<br>Item 2 : Rust - There is rust on the item | 1                                                  |                        |                                                                                                    |
|                          | Attachments                                                                               |                                                    |                        | 0 File(s)                                                                                                    |
|                          | No Files                                                                                  |                                                    |                        |                                                                                                    |
|                          | Additional groups to notify for escalati                                                  |                                                    |                        |                                                                                                    |
|                          |                                                                                           |                                                    |                        |                                                                                                    |
|                          | [                                                                                         |                                                    |                        |                                                                                                    |

5. Click on "Audit Report Attachments" or scroll down to the "Audit Report Attachments" section.

| Basic                                     |
|-------------------------------------------|
| PO-UPC Information                        |
| Additional Information from<br>Inspection |
| Containment Plan                          |
| Details                                   |
| Audit Report Attachments                  |
|                                           |

6. Click on "Select Template" and select "Audit Report OI.xlsx".

| _ | Audit Report Attachments |                               |
|---|--------------------------|-------------------------------|
|   | Audit Report Attachment  | 0 File(s)                     |
|   | No Files                 |                               |
|   |                          | Select Template 💌 Add File(s) |
|   |                          | Audit Report OLxIsx           |
|   |                          |                               |

#### 7. Click on Save.

| Audit Report Attachments |                               |
|--------------------------|-------------------------------|
| Audit Report Attachment  | 0 File(s)                     |
| Audit Report OI          | ✓ Save × Cancel               |
|                          | Select Template 💌 🗛 🖬 File(s) |

**8.** The "Audit Report OI.xlsx" will be attached in the "Audit Report Attachment" field. Click on "Audit Report OI.xlsx" to download the file.

| Audit Report Attachments |                                              |
|--------------------------|----------------------------------------------|
| Audit Report Attachment  | 1 File(s)                                    |
| Audit Report OLxIsx      | $i \perp \ell  \mathscr{R}$                  |
| $\sim$                   | 业 Download All Select Template ▼ Add File(s) |
|                          |                                              |

9. Open the downloaded file. The information needed for the SCAR will be noted.

| HARBOR FREIGHT TOOLS<br>Quality Tools at Ridiculously Low Prices |                                                                                           |  |  |
|------------------------------------------------------------------|-------------------------------------------------------------------------------------------|--|--|
|                                                                  | HARBOR FREIGHT TOOLS<br>AUDIT REPORT                                                      |  |  |
| SCAR Number :                                                    | SCAR-0000026                                                                              |  |  |
| Submitted By:                                                    | Inspector                                                                                 |  |  |
| Submitted Date:                                                  | Nov 30, 2019                                                                              |  |  |
| Description of<br>Problem:                                       | Item 1 : 2.0 Mold - Master cartons have mold<br>Item 2 : Rust - There is rust on the item |  |  |

**10.** For each item in the Details section, enter a "Root Cause", "CA/PA Taken to Prevent Reoccurence", and "Implementation PO".

| -              | DETAILS             |                                 |            |                                         |                                              |  |  |  |
|----------------|---------------------|---------------------------------|------------|-----------------------------------------|----------------------------------------------|--|--|--|
| Severity of NC | Containment Actions | Inspection Manager Comments     | Root Cause | CA/PA Taken to<br>Prevent<br>Recorrence | Comments about<br>Photos after<br>Correction |  |  |  |
| Major          | 100% sort and scrap | Need to prevent the mold on the |            |                                         |                                              |  |  |  |
| Minor          | 100% sort and scrap | Need to prevent rusted items    |            |                                         |                                              |  |  |  |
|                |                     |                                 |            |                                         |                                              |  |  |  |

- **11.** Save the file. Make sure the file name is "Audit Report OI.xlsx".
- **12.** Go back to the online SCAR and go to the "Audit Report Attachment" section located at the bottom of the SCAR.

| Audit Report Attachments |                                              |
|--------------------------|----------------------------------------------|
| Audit Report Attachment  | 1 File(s)                                    |
| Audit Report OLxIsx      | i 生 l & ①                                    |
|                          | 业 Download All Select Template ▼ Add File(s) |
|                          |                                              |

#### **13.** Click on "Add File(s)" in the "Checklist OI Attachment" section.

| Audit Report Attachment | 1 File(s)            |
|-------------------------|----------------------|
| Audit Report OLxIsx     | i 生 l R 11           |
|                         | emplate  Add File(s) |
|                         | $\sim$               |

- **14.** Select the saved "Audit Report OI.xlsx" file.
- 15. The Replace Files screen will pop up. Click on "OK".

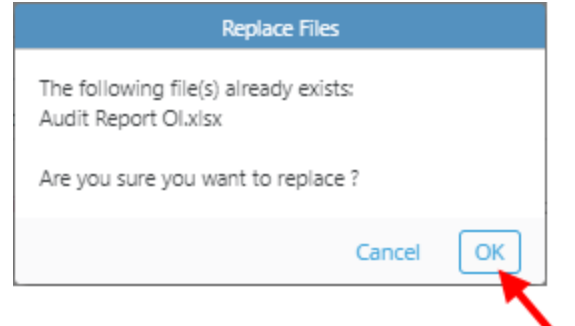

**24.** Verify all the information is correct then click on either "SCAR Approval" or "Send" to route the inspection to the HFT Inspection Manager for review.

| etq" 😔 🔍                               | 🐉 Corrective Action (CAPA/SCAR)              |
|----------------------------------------|----------------------------------------------|
| DEVELOPMENT                            | Harbor Freight Tools - Developmen            |
| ★ SCAR # SCAR-0000026                  | 8                                            |
| SCAR # SCAR-0000026                    | Close Save Send 💌                            |
| Draft Assign to Supplier SCAR Approval | China IM US IM Verification Completed Voided |
| Go to Section 🗸 More 🗸 🗸               | Comments Close Workflow ≙                    |

**25.** A pop up window will display with pre populated "Due Date" and "Assign To" fields. Enter comments in the "Comments" section and click on "Send".

|                    | Send |        |      |
|--------------------|------|--------|------|
|                    |      |        |      |
| Select Phase       |      |        |      |
| SCAR Approval      |      |        |      |
| • Due Date         |      |        |      |
| Dec 3, 2019        |      |        | × 🎬  |
| Assign To          |      |        |      |
| Inspection Manager |      |        |      |
| Notify             |      |        |      |
|                    |      |        | 28   |
| Comment            |      |        |      |
|                    |      |        |      |
|                    |      |        | ,    |
|                    |      |        |      |
|                    |      | Cancel | Send |
|                    |      |        |      |

**26.** ETQ Reliance will take you to the Vendor Portal Profile once the SCAR has been routed to the HFT Inspection Manager for review.

| et     | <b>1</b> 🛇 🤆            |                      |             |                     |
|--------|-------------------------|----------------------|-------------|---------------------|
| DEVELO | OPMENT                  |                      |             | Harbor Freight Tool |
| Ven    | idor Porta              | al Profile           |             |                     |
|        | Assignments             | 5                    |             | e                   |
|        | <ul> <li>All</li> </ul> | O Due in a Week      | O Due Today | O Past Due          |
|        | > Inspection            | ns                   |             |                     |
|        | > Corrective            | e Action (CAPA/SCAR) |             |                     |

## **Reassigning a SCAR**

If the inspector you assigned cannot complete the SCAR in time, you can reassign this SCAR task to another inspector to complete by below access so as to avoid shipment delay.

**1.** After logging in, click on the waffle menu on the top right of the window.

| etq" 📀      | 9                   |                  | JG          |                        |   |
|-------------|---------------------|------------------|-------------|------------------------|---|
| DEVELOPMENT |                     |                  |             | Harbor Freight Too's - | D |
| Vendor Po   | rtal Profile        |                  |             | `                      | , |
|             | Assignments         |                  |             | ø                      |   |
|             | All     Inspections | O Due in a Week  | O Due Today | O Past Due             |   |
|             | > Corrective Ac     | tion (CAPA/SCAR) |             |                        |   |

2. Click on "Corrective Action (CAPA/SCAR)" to go to the Corrective Action (CAPA/SCAR) Module.

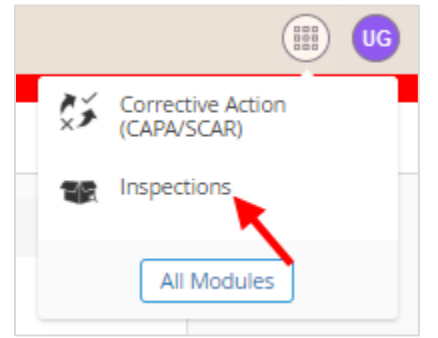

**3.** Click on "New Document" on the left of the screen.

| Corrective                       | Action (CA | PA/SCAR)      |                 |         |            | Close Moo<br>AND RELATED DOC |
|----------------------------------|------------|---------------|-----------------|---------|------------|------------------------------|
| 🖹 New Document 🧹                 | 🗇 Reload   |               |                 |         |            |                              |
| MY VIEWS                         | 3. Vendor  | SCARs\1. Open | 90              |         |            | - Export view to             |
| VIEW FILTERS<br>No saved filters |            | SCAR Number   | Submitted By    | PO<br>▽ | SKU Number | Due Date<br>yyyy-rr  ▽       |
| ALL VIEWS                        |            | SCAR-0000081  | Bowen Ma        | 6677382 | 60247      | 2020-1-29                    |
| 3. Vendor SCARs                  |            | SCAR-0000081  | Bowen Ma        | 6681484 | 60247      | 2020-1-29                    |
| 1. Open SCARs                    |            | SCAR-0000090  | Bowen Ma        | 6683282 | 60580      | 2020-1-29                    |
| 2 Closed                         |            | SCAR-0000090  | Bowen Ma        | 6685169 | 60580      | 2020-1-29                    |
| SCARs                            |            | SCAR-0000090  | Bowen Ma        | 6685153 | 60580      | 2020-1-29                    |
|                                  |            | SCAR-0000115  | Justin Robinson | 6683290 | 60580      | 2020-2-15                    |

4. Click on "SCAR Reassign". The SCAR Reassign form will open.

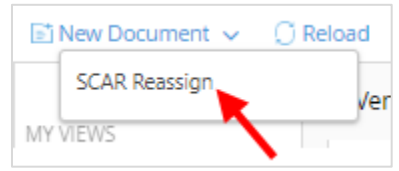

5. <u>Click on "Import Open SCARs"</u>. The SCAR List will populate.

| Main                                                                                    |                                                                                                    |                                                                                                    |
|-----------------------------------------------------------------------------------------|----------------------------------------------------------------------------------------------------|----------------------------------------------------------------------------------------------------|
| Vendor Number                                                                           | Vendor Name                                                                                                    |                                                                                                    |
| 12345                                                                                   | User Guide Vendor                                                                                                    |                                                                                                    |
| Instructions: - Step 1: Click<br>that needs to be assigned<br>to the selected user Step | "Import Open SCARs' to import SCARs assigned to the c<br>in the 'Assign to field' Step 3: Check the box next to ea<br>4: Click on the 'Reassign SCARs' button to reassign the ! | urrent user Step 2: Select the User<br>ch SCAR that needs to be reassigned<br>SCAR to the new user. |
| Import Open SCARs                                                                       | * Reassign To                                                                                                    | Reassign SCARs                                                                                      |

6. On the SCAR List, click on the box to the left of the SCAR to be reassigned.

| SCAR List |              |                    |             |          |   |
|-----------|--------------|--------------------|-------------|----------|---|
|           | 0 Selected   |                    |             |          |   |
|           | SCAR Number  | Currently Assigned | UPC         | POs      | Ø |
|           | SCAR-0000081 | User Guide Vendor  | 79236343210 | 12345678 |   |
|           |              |                    |             |          |   |
|           |              |                    |             |          |   |
| SKU       |              |                    |             |          |   |
| 43210     |              |                    |             |          |   |

7. In the Main section, click on the "Reassign to" field.

| Main                                                                                      |                                                                                                    |                                                                                                    |
|-------------------------------------------------------------------------------------------|----------------------------------------------------------------------------------------------------|----------------------------------------------------------------------------------------------------|
| Vendor Number                                                                             | Vendor Name                                                                                                    |                                                                                                    |
| 12345                                                                                     | User Guide Vendor                                                                                                    |                                                                                                    |
| Instructions: - Step 1: Click<br>that needs to be assigned i<br>to the selected user Step | 'Import Open SCARs' to import SCARs assigned to th<br>in the 'Assign to field' Step 3: Check the box next to<br>4: Click on the 'Reassign SCARs' button to reassign t | ne current user Step 2: Select the User<br>b each SCAR that needs to be reassigned<br>the SCAR to the new user. |
| Import Open SCARs                                                                         | * Reassign To                                                                                                    | Reassign SCARs                                                                                                  |

8. Select the user to reassign to.

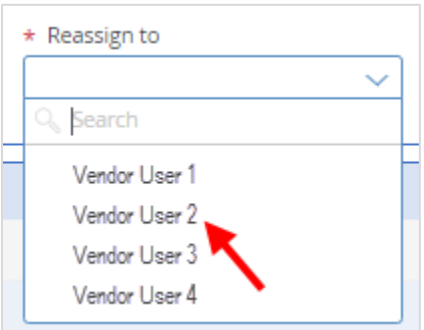

**9.** Click on "Reassign SCARs". "The Selected SCARs have been reassigned" notification will appear at the top of the window.

| Main                                                                                             |                                                                                                    |                                                                                                    |
|--------------------------------------------------------------------------------------------------|----------------------------------------------------------------------------------------------------|----------------------------------------------------------------------------------------------------|
| Vendor Number                                                                                    | Vendor Name                                                                                                    |                                                                                                    |
| 12345                                                                                            | User Guide Vendor                                                                                                    |                                                                                                    |
| Instructions: - Step 1: Click 'In<br>that needs to be assigned in<br>to the selected user Step 4 | mport Open SCARs' to import SCARs assigned to the<br>the 'Assign to field' Step 3: Check the box next to<br>: Click on the 'Reassign SCARs' button to reassign th | e current user Step 2: Select the User<br>each SCAR that needs to be reassigned<br>le SCAR to the new user. |
| Import Open SCARs                                                                                | * Reassign To                                                                                                    | Reassign SCARs                                                                                              |
|                                                                                                  | Vendor User 2 🗸 🗸                                                                                                    |                                                                                                    |
|                                                                                                  |                                                                                                    | <u> </u>                                                                                                    |

**10.** Click on "Close" at the top right of the screen. The "Close the document?" window will appear.

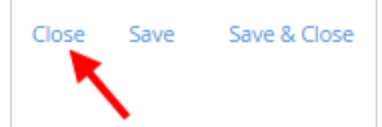

#### **11.** Click on "Close" to close the form.

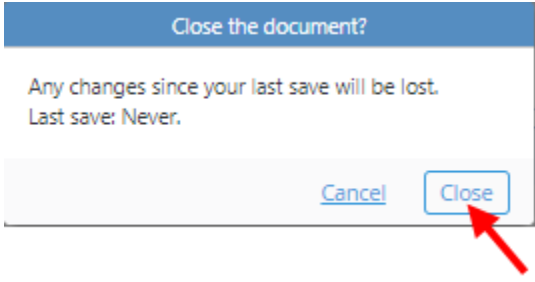

| Revision#:    | Rev001-20220720 |
|---------------|-----------------|
| Change-Notes: |                 |